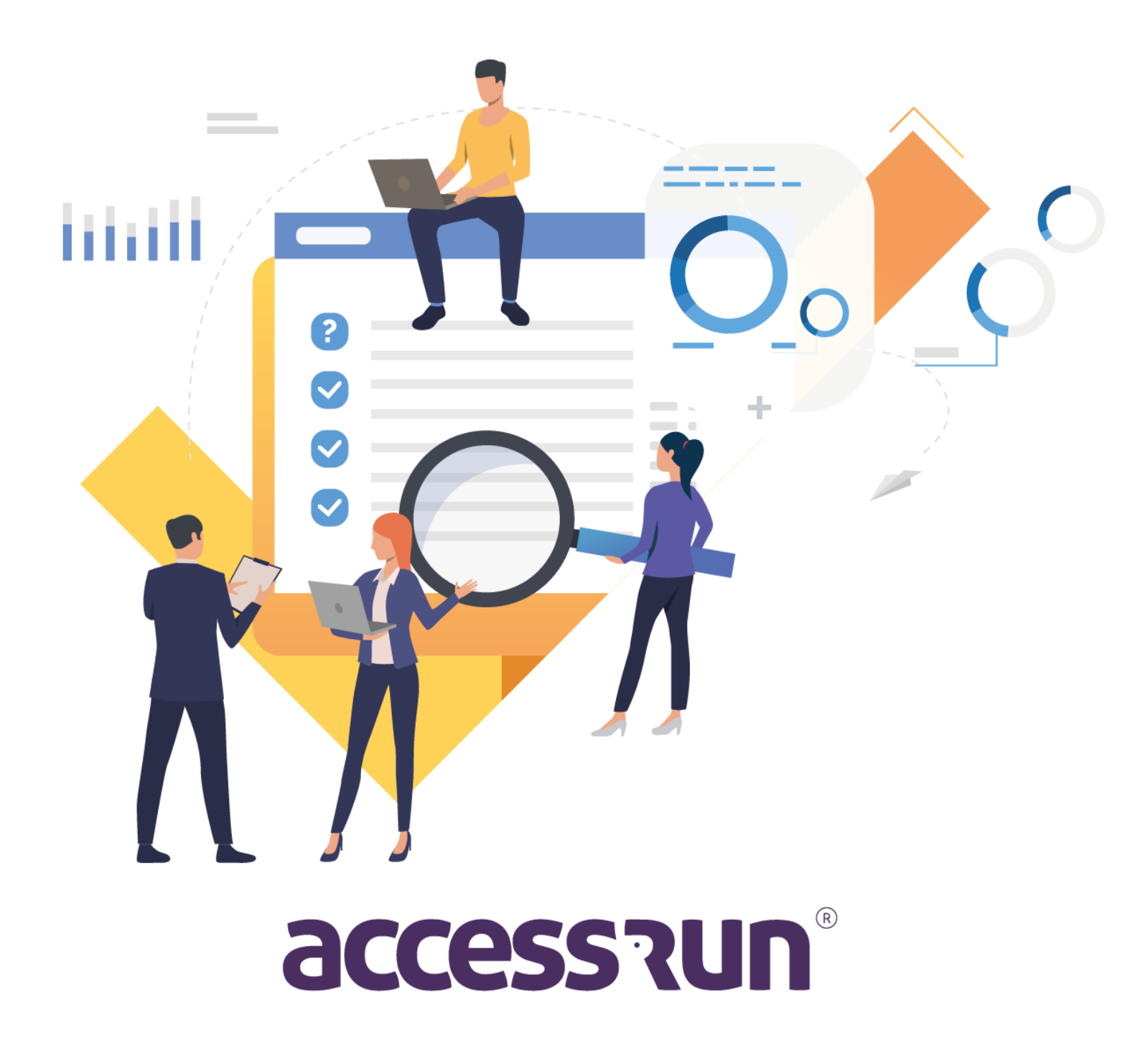

## **INDICE**

**INTRODUCCÍON** 

DICCIONARIO

MÓDULO 01 – CONOCE LOS PERFILES

MÓDULO 02 – CONOZCA A SU CLIENTE

MÓDULO 03 – MENÚS DEL SISTEMA

1. MENU HOME (DASHBOARDS)

- 1.1. Mapa Status ATS
- 1.2. Monitor Principal
- 1.3. Monitor ATS
- 2. CADASTROS (INSCRIPCIONES)
- 2.1. Empresa
- 2.2. Conta (Cuenta)
  - 2.2.1. Informar al gerente comercial de ese cliente.
  - 2.2.2. Superunidade (Superunidad)
  - 2.2.3. Parceiros (Socios)
  - 2.2.4. Responsável (Responsable)
  - 2.2.5. Usuário Admin
  - 2.2.6. Unidade (Unidad)
  - 2.2.7. Pontos de Acesso
  - 2.2.8. <u>ATS</u>
  - 2.2.9. Dados de Faturamento
- 2.3. <u>ATS</u>
- 2.4. Usuários
- 2.5. <u>Tipos de Punto de Acesso</u>
- 2.6. Alterar senha (Cambiar contraseña)

<u>REVISIÓN</u>

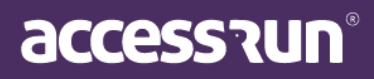

## Introduccíon

¡Bienvenido al manual del portal Manager Access.Run! Aquí aprenderá a registrar y configurar los menús del portal, así como a configurar el ATS (Sensor de terminal activo).

Pero primero, es necesario comprender la jerarquía de perfiles y entornos en los que opera la plataforma, ¿vamos?

¡Buena lectura!

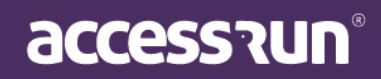

## DICCIONARIO

**DASHBOARD:** Panel visual que presenta, de manera centralizada, un conjunto de informaciones que pueden ser útiles para los futuros pasos de la gestión de acceso, como número de accesos, cantidad de invitaciones enviadas, movimientos realizados, entre otros

**MOVIMIENTO DETECTADO:** El movimiento es el acto de una persona que aproxima su dispositivo al ATS y accede al local, por lo que Movimiento Detectado significa que la plataforma ha detectado que la persona ha realizado esta acción.

ÚLTIMOS MOVIMIENTOS: Última persona que ha accesado a la unidad.

**ATS:** Active Terminal Sensor. Equipo que posee un sensor que reconoce y autoriza el acceso. Se puede instalar en puertas, portones, torniquetes mariposa y verjas, tiene conexión a internet y bajo consumo de energía.

VISITAS DEL DÍA: Personas que accedieron a la unidad en ese día en específico a través de invitaciones.

**UNIDADES SUPERIORES ou SÚPER UNIDADES:** Unidad macro, es decir, el conjunto de edificios, torres, condominios, departamentos o cualquier conjunto de unidades gestionadas por la plataforma, en las cuales estarán presentes todos los otros elementos del entorno.

**UNIDADES:** Es la identificación de una ubicación, como por ejemplo: Torre 01, el Departamento X o incluso la entrada principal.

**INVITACIÓN COMPARTIDA:** Acceso esporádico compartido con una persona, puede ser una invitación o múltiples.

**Ejemplo:** Para una reunión con proveedores se puede compartir una invitación únicamente para ese día, hora y lugar. Una vez que la fecha y hora han pasado, la invitación caduca.

ACCESO COMPARTIDO: Acceso siempre vinculado a la unidad.

**Ejemplo:** Cuando los empleados van a entrar al edificio de la empresa pueden tener acceso compartido porque ingresarán a ese lugar todos los días. Estos empleados solo pueden tener autorización para algunos horarios predeterminados u horario libre, dependiendo de los parámetros de acceso.

**CATEGORÍA:** Clasificación en grupos de personas que accederán a la unidad. <u>Ejemplos: visitante, empleado, contratista, provedor.</u>

**PUNTO DE ACCESO**: Son las ubicaciones de instalación de los ATS. **Ejemplo**: entrada social, entrada de servicio, puertas de salas, entre otros.

**PARÁMETRO DE ACCESO**: Reglas o permisos de acceso de una categoría. **Ejemplo**: Si un proveedor de servicios puede ingresar al local solo durante el horario comercial, esta opción debe ser configurada en los parámetros de acceso de la categoría del proveedor de <u>servicios</u>.

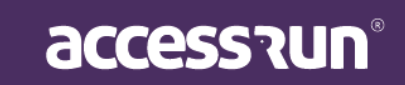

**SOCIOS:** Personas físicas o jurídicas que tienen/tendrán alguna relación con la Súper Unidad, utilizarán la aplicación Access.Run, la tarjeta de aproximación o el brazalete bancario.

**TARJETAS DE ACCESO:** Dispositivo de acceso. Además del smartphone, la plataforma también reconoce el acceso de tarjetas NFC (Near Field Communication).

**UNIDADES RESERVABLES:** Locales que pueden ser reservados dentro de las unidades. Ejemplo: salón de fiestas, canchas deportivas.

**COMUNICACIONES:** Mensajes enviados por correo electrónico o Push (notificación en el móvil) a uno, algunos o todos los usuarios de la aplicación Access.Run.

**BANNERS:** Foto que distingue a la unidad, utilizada para personalizar invitaciones.

**USUARIOS:** Personas que utilizarán el portal Admin. Pueden o no tener acceso limitado, dependiendo de las configuraciones realizadas en el submenú Perfiles de acceso.

#### PERFILES DE ACCESO: Permisos de acceso de los usuarios.

**Ejemplo:** Si una persona es responsable de reservar el salón de fiestas para los residentes del condominio, no necesita tener acceso a datos confidenciales como el teléfono de los mismos, por lo que el perfil de acceso determinará a qué puede o no tener acceso dentro del portal Admin.

**ACCESO MANUAL:** Funcionalidad que permite el registro del movimiento a través del portal de forma manual, es decir, acceso no automático.

**TARJETA RETORNABLE:** Dispositivo de acceso retornable. Después del acceso, la persona debe devolver la tarjeta en la entrada.

**PRELIBERACIÓN:** Aviso previo de un autorizador para la liberación de una próxima visita. <u>Ejemplo: Una persona recibirá a un técnico que reparará un electrodoméstico. Para que pueda acceder a la unidad, la persona debe notificar a la recepción que recibirá esta visita. Cuando este aviso previo se registra en la plataforma es llamado de preliberación.</u>

**LIBERACIÓN SIN INVITACIÓN POR LA APLICACIÓN O POR ACCESO COMPARTIDO:** Liberación del acceso para visitas inesperadas o poco frecuentes.

AUTORIZADOR: Persona que autoriza el acceso de otra.

AUTORIZADO: Persona con acceso autorizado

Consejo: ¡Este diccionario fue hecho para su consulta constante! Siempre que surja una pregunta mientras lee este manual, regrese al diccionario para aclararlo.

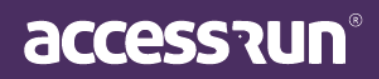

## MÓDULO 01 – CONOCE LOS PERFILES

La plataforma **Access.Run** se divide en dos módulos: un portal para el administrador de la cuenta: lo que llamamos el **Manager**, centrado en la configuración general de los equipos y los datos de las empresas y condominios involucrados, y el portal de nuestro cliente que llamamos el **Portal Admin**. Este segundo está dirigido a los responsables de parametrizar a nuestros clientes finales y sus diferentes formas de uso.

Para saber cómo funciona **Portal Manager**, es necesario comprender primero los diferentes perfiles operativos del sistema, en el que sus actividades y permisos se definen jerárquicamente.

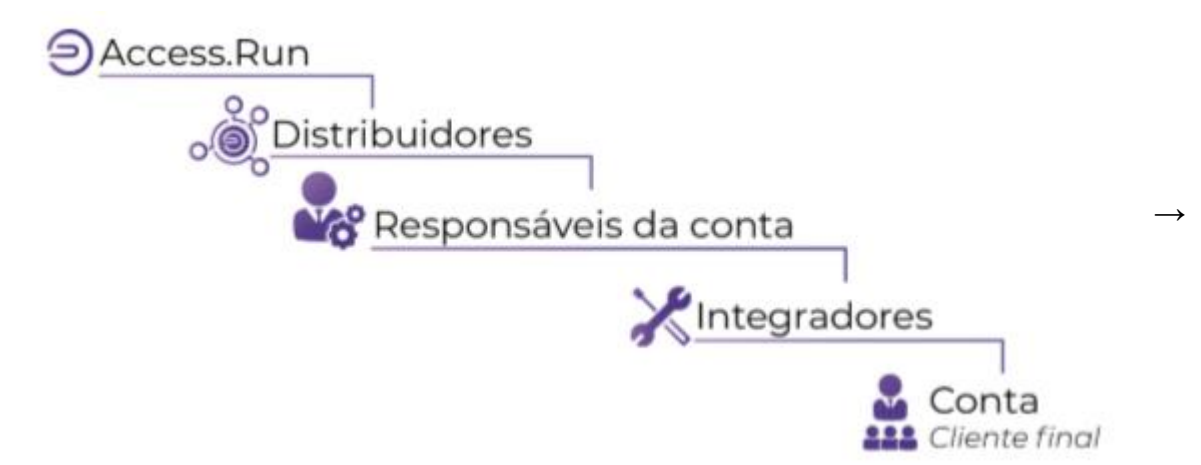

Clasificamos a las empresas responsables de distribuir las soluciones Access.Run como **Distribuidores**, que incluyen capacitación, certificación y aprobación de nuevos integradores y gerentes.

 $\rightarrow$  Los **responsables** son empresas que fueron responsables de la parte comercial de la negociación y mantienen contacto directo con el cliente final. Son responsables de recibir sugerencias, quejas y también de llamar al soporte técnico, cuando rara vez es necesario.

 $\rightarrow$  Los **integradores** están a cargo de la parte técnica, incluida la instalación, la configuración del equipo, el mantenimiento de los puntos de acceso, además de ayudar en la configuración del Portal de administración.

 $\rightarrow$  Y finalmente, la **Cuenta** que corresponde a los consumidores finales de la plataforma (empresas, condominios o usuarios individuales). Tendrán acceso al portal del cliente y a la aplicación.

CONSEJO: identificar los perfiles dentro de la plataforma será esencial para el progreso de los registros y la configuración que ofrece, así que antes de continuar con el siguiente paso, asegúrese de que su cliente se haya vinculado al perfil correcto.

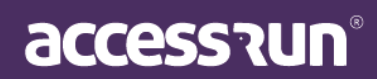

## MÓDULO 02 - CONOZCA A SU CLIENTE ANTES DE TODO

Ahora es el momento de describir el entorno en el que se gestionará la plataforma Access.Run. Los siguientes elementos son parte de la jerarquía del entorno, por lo tanto, también deben organizarse jerárquicamente para facilitar el mantenimiento, el control de liberación y los incrementos futuros de los puntos controlados.

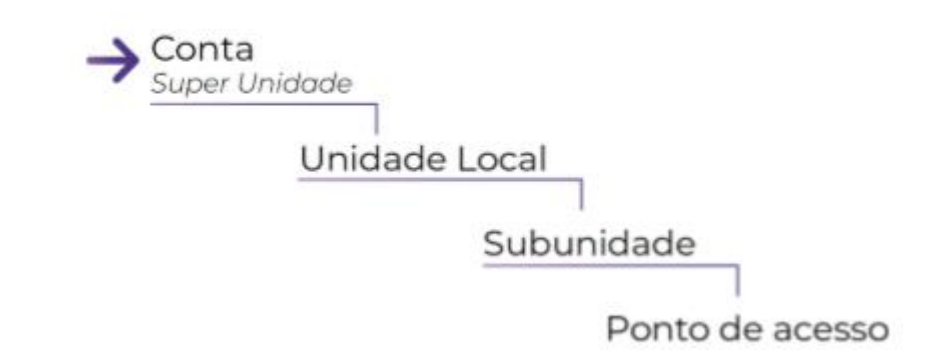

**SUPERUNIDAD**: es la unidad macro, es decir, el conjunto de edificios, condominios, departamentos o cualquier conjunto de unidades administradas por la plataforma, en la que estarán presentes todos los demás elementos del entorno. La Súper Unidad generalmente se caracteriza por el nombre que nombra a su cliente. **Ejemplo**:

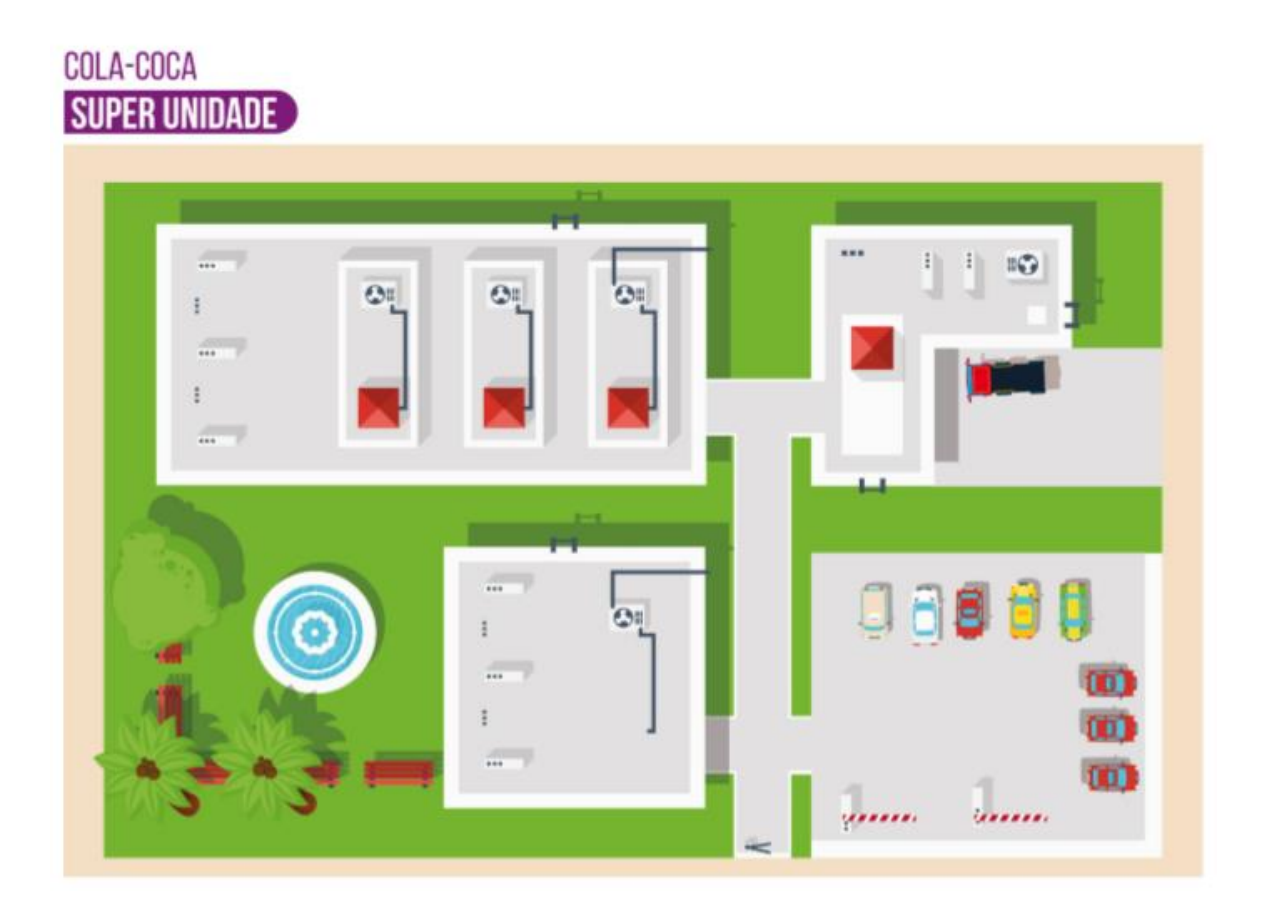

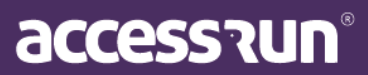

**<u>UNIDAD LOCAL</u>**: Identificar una ubicación (L), como el Bloque Administrativo, Torre Triunfo o incluso la entrada principal. **Ejemplo:** 

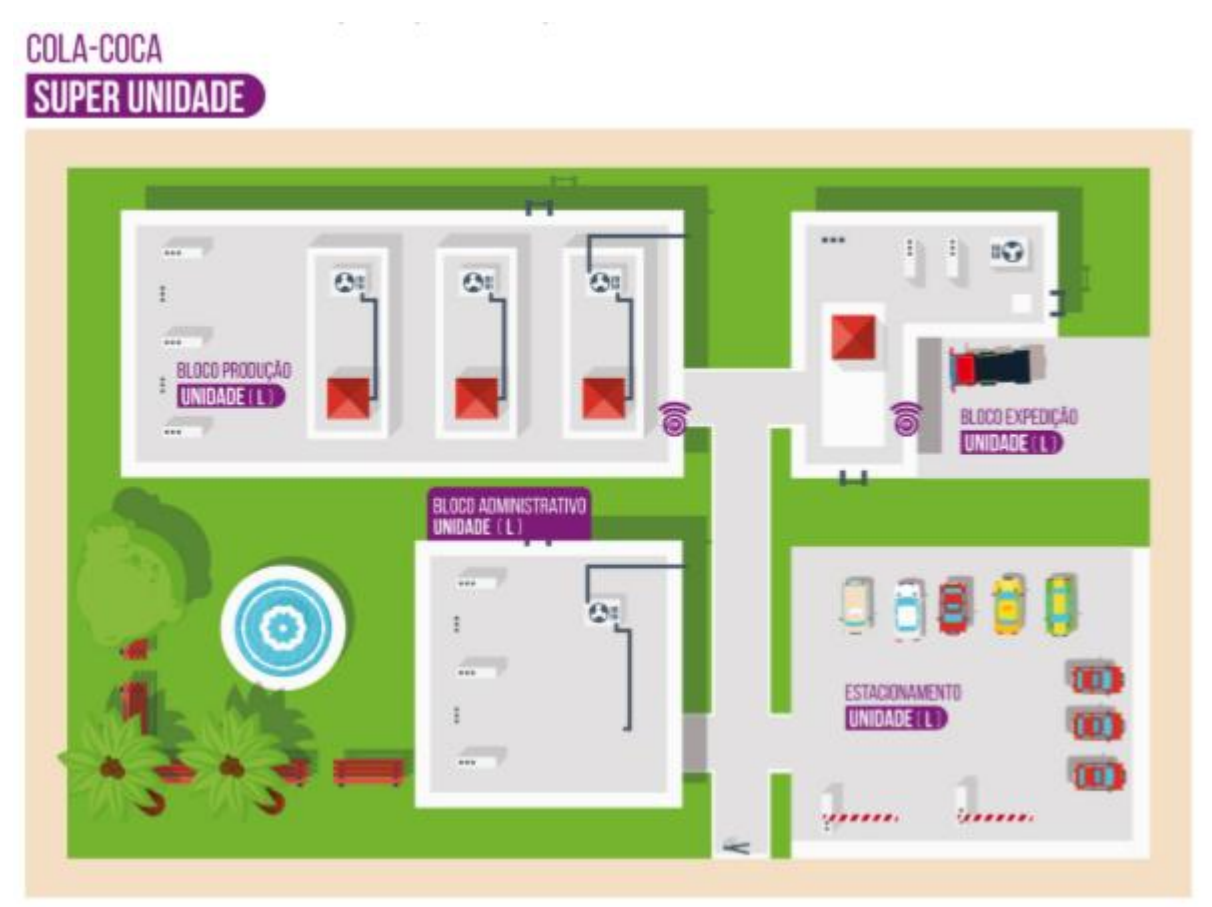

**<u>SUBUNIDAD</u>**: Estas son las unidades dentro de una unidad local (si hay alguna); pueden ser habitaciones o espacios en los que se definirán los puntos de acceso.

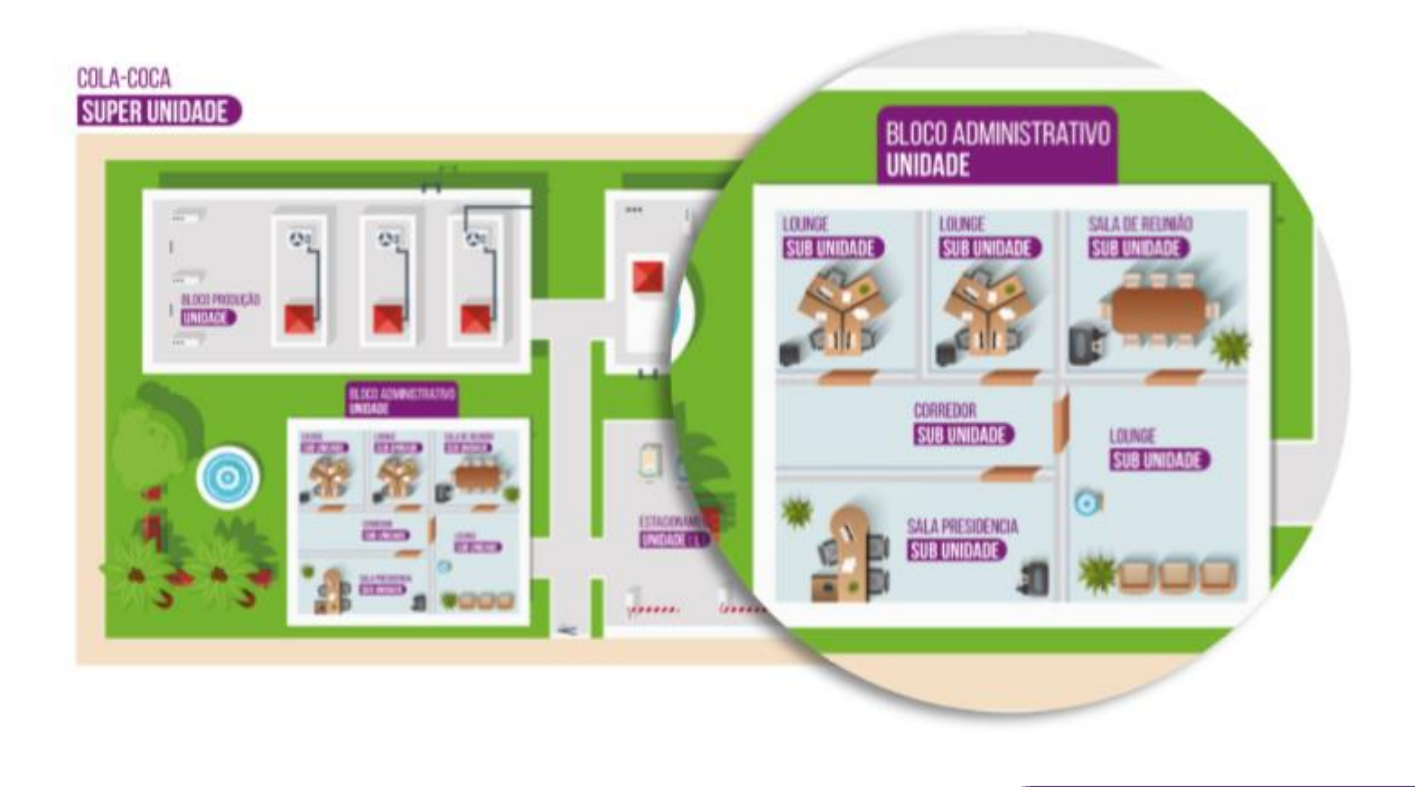

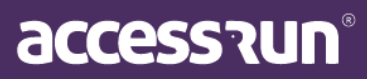

**PUNTO DE ACCESO:** Estas son las ubicaciones de instalación de ATS. Puede ser que en una subunidad haya más de un punto de acceso, como en los ejemplos:

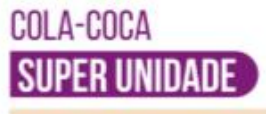

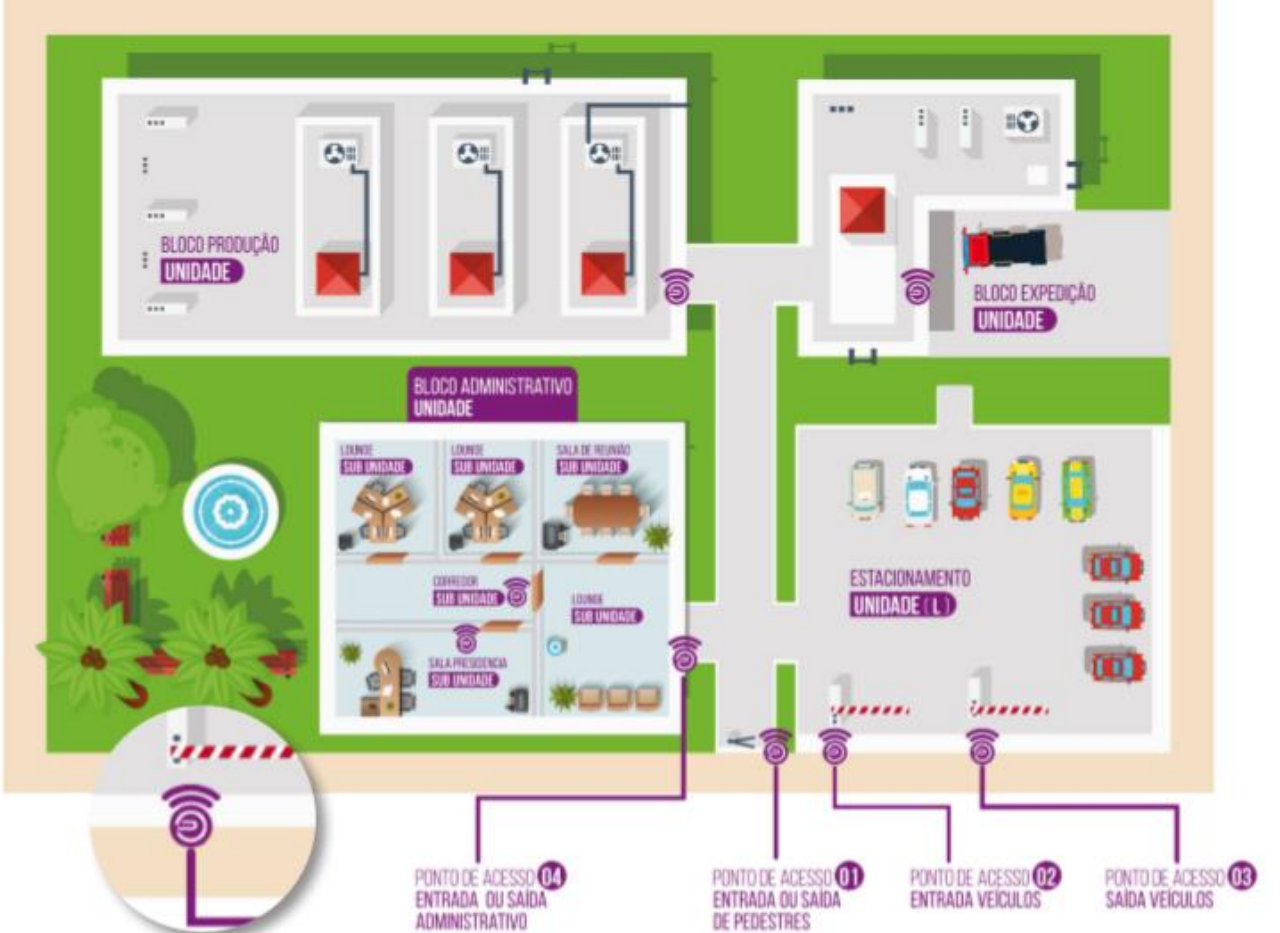

CONSEJO: Recuerde siempre que las versiones de acceso también respetarán la jerarquía de su proyecto. Si desea que una subunidad reciba otras unidades vinculadas a ella, no olvide informar que es una ubicación.

Vea la jerarquía del ejemplo de Cola-Coca:

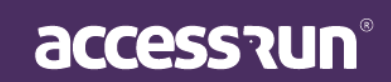

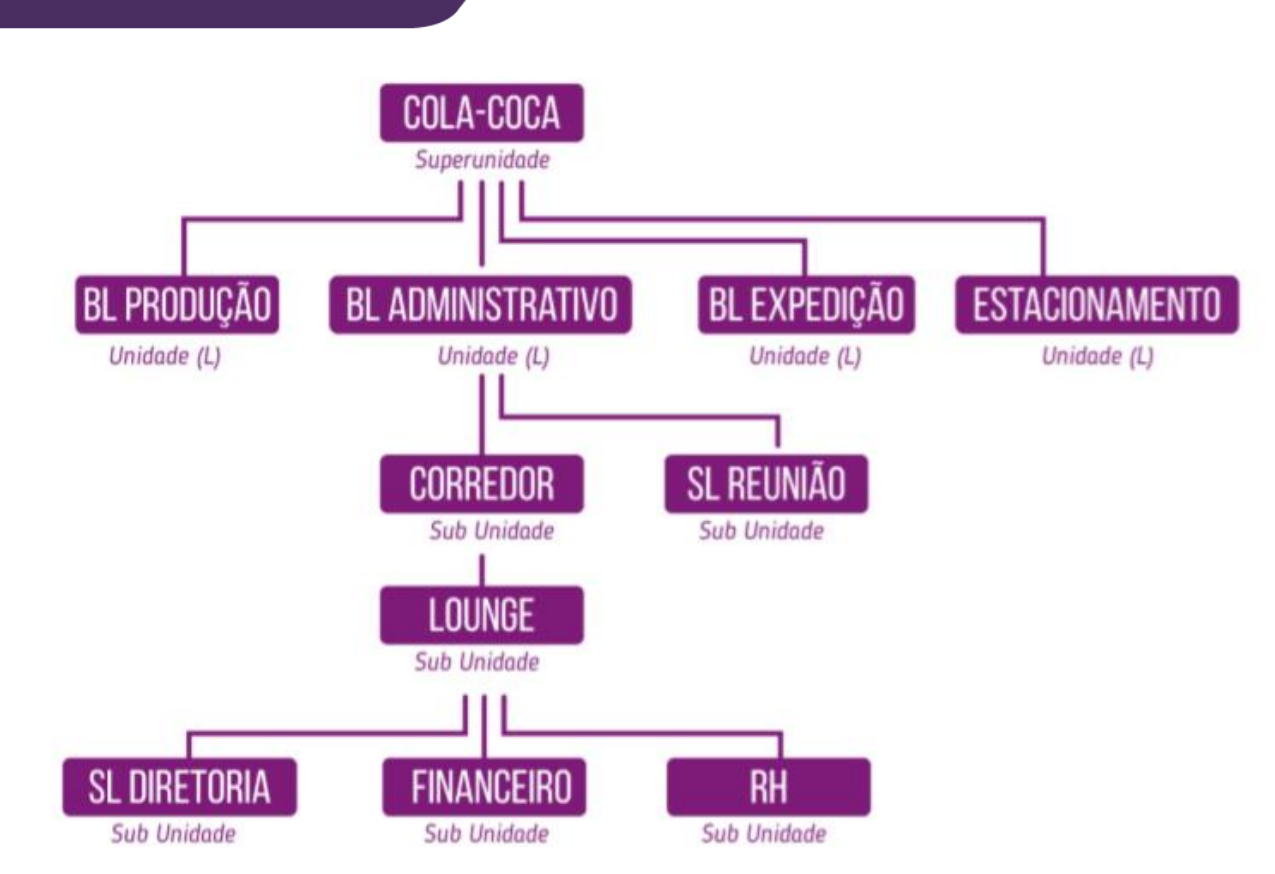

#### COLA-COCA Super Unidade

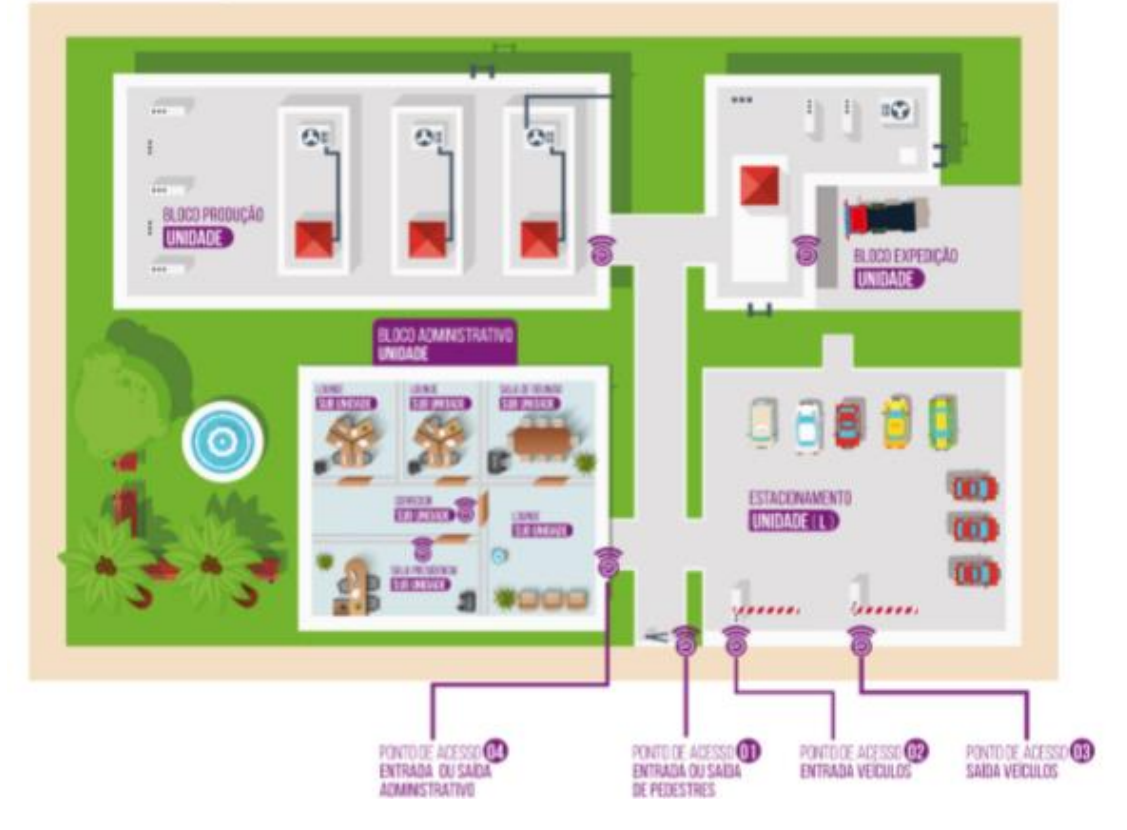

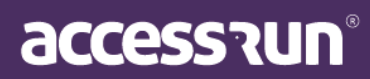

Ahora aprendamos sobre las pantallas y menús en nuestro portal.

# MÓDULO 03 - MENÚS DEL SISTEMA

En nuestra primera pantalla mostraremos la ubicación y el estado de sus puntos registrados, con las siguientes indicaciones:

 $\rightarrow$  Si el punto es <u>verde</u>, significa que ATS está en línea.

 $\rightarrow$  Si es <u>naranja</u>, significa atención, el equipo tiene inestabilidad de conexión y corre el riesgo de desconectarse.

 $\rightarrow$  Si es <u>rojo</u>, significa que ATS está fuera de línea.

 $\rightarrow$  Si es <u>púrpura</u>, significa que la cuenta se ha registrado, pero que no hay ningún equipo vinculado.

Para conocer el nombre que corresponde a esa cuenta, así como las características del equipo instalado, simplemente haga clic en el icono de ubicación.

# 1. MENU HOME (DASHBOARDS)

Aquí le mostraremos los paneles de control de sus puntos registrados, ubicaciones monitoreadas, número de accesos, características de sus usuarios, así como la forma en que acceden en algún lugar. Estos paneles le brindarán mayor inteligencia y precisión en el trabajo y el monitoreo de sus clientes.

Es importante recordar que la identificación de una ciudad entera puede volverse roja debido a que solo hay un ATS que está desconectado, para ver qué ATS tiene un problema, simplemente haga clic en el punto de ubicación de la ciudad. Los puntos sin conexión pueden dañar su relación con nosotros: controle de cerca a sus clientes. Una herramienta importante es el Monitor ATS: siempre alertaremos al equipo con un problema en las primeras posiciones. ¡Manténganse al tanto!

CONSEJO: es muy importante activar solo un punto cuando esté listo para su uso, de modo que no ponga en peligro su asistencia técnica con falsas alarmas.

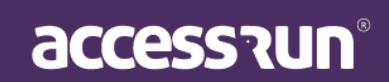

## 1.1. Mapa Status ATS

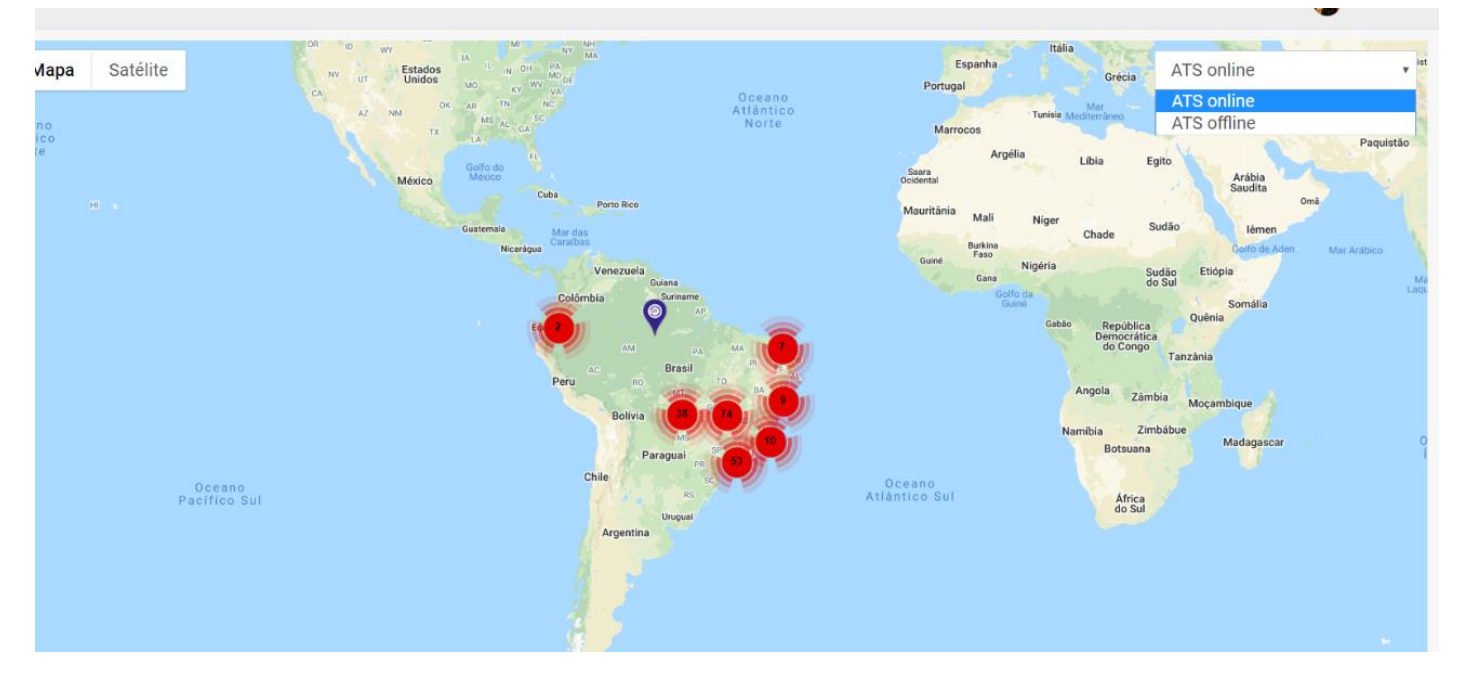

En esta pantalla, es posible filtrar la vista ATS.

Puede filtrar la vista por estado utilizando los botones en la esquina superior derecha, seleccionando solo el **ATS online o offline** 

#### 1.2. Monitor Principal

En el **Monitor principal**, vea toda la información pertinente para el funcionamiento de la plataforma Access.Run, como el número total de usuarios, el número de usuarios por mes, gráficos con los tipos de dispositivos, así como una lista de los últimos movimientos realizados.

En **Últimos movimientos**, es posible buscar seleccionando la fecha hasta los 7 días anteriores, integrador, distribuidor, unidades, y luego haciendo clic en **Buscar**.

| Total Usuários<br>2.946.299<br>250% Última Semana | Total de usuários do mês<br>933.626<br>124% Último Més | •) Total de ace<br>3.933 | <b>3.633</b><br>Semana | Total de     993     86% Últi | Acessos do mês<br><b>9.633</b><br>no Mēs | ≓Quantidade de ATS                                                            | 9 2                  | Quantidade de contas<br>2.946.29<br>50% Última Semana | 9 |
|---------------------------------------------------|--------------------------------------------------------|--------------------------|------------------------|-------------------------------|------------------------------------------|-------------------------------------------------------------------------------|----------------------|-------------------------------------------------------|---|
|                                                   | VO<br>IOS 46%<br>ANDROID 53%                           | ΑΤΙVΑς                   | ÇÃO ATS                | INA<br>ATIV                   | TVO 966<br>ro 628333                     | CONTAS P<br>Golânia<br>Cuiabá<br>São Paulo<br>Aparecida de Gol.<br>Uberlândia | OR REGIÕES           | 5                                                     | • |
| ÚLTIMOS MOVIMENT                                  | OS                                                     | Período                  | 2020 - 03/05/2020 👻    |                               | Distribuidor<br>Selecione                | Integrador<br>Selecione 🔻                                                     | Unidade<br>Selecione | • Q Buscar                                            |   |
| Foto Nome -                                       | Unidad                                                 | le 👻                     |                        | Liberação                     |                                          | Dispositivo                                                                   | Tipo de Acesso 👻     | Data e Hora 👻                                         |   |
| Jorge                                             | Unidade D                                              | o Jorge                  | Convia                 | <i>lado por:</i> Jorge        |                                          | ECARD                                                                         | Entrada              | 28/04/2020 15:15:46                                   | * |

# accession

## 1.3. Monitor ATS

En el **monitor ATS**, verifique la información técnica sobre el "estado" del ATS, como: IP, dirección MAC, ubicación, tipo de acceso, latido, intervalo e integrador.

El propósito de esta pantalla es facilitar la visualización de las acciones que se deben tomar para mantener el equipo funcionando.

|      |                       |                       | Integrador |                  | Status          |             | Unidad | e       |                     |                 |       |
|------|-----------------------|-----------------------|------------|------------------|-----------------|-------------|--------|---------|---------------------|-----------------|-------|
|      |                       |                       | Selecione  | • •              | Selecione       | ٣           | Sele   | cione   | Ŧ                   | <b>Q</b> Buscar |       |
|      |                       |                       |            |                  |                 |             |        | TIPO DE |                     |                 |       |
| ID   | UNIDADE               | UNIDADE AT            | S          | ENDEREÇO MAC     | P IP            | LOCALIZA    | IÇÃO   | ACESSO  | HEARTBEAT           | INTERVALO       | INTE  |
| 2705 | Condomínio Vila Verde | Condomínio Vila Verde |            | 80:7D:3A:F6:75:C | 9 192.168.0.112 | Entrada Vis | tantes | Entrada | 06/05/2020 15:01:36 | 60              | Integ |
| 2695 | Condomínio Vila Verde | Condomínio Vila Verde |            | 30:AE:A4:F7:C2:D | 1 192.168.0.113 | Saída       |        | Saída   | 07/05/2020 17:17:35 | 60              | Integ |
| 2677 | Condomínio Vila Verde | Condomínio Vila Verde |            | 3C:71:BF:42:B2:B | 1 192.168.0.111 | Entrada Mo  | rador  | Entrada | 07/05/2020 17:17:15 | 60              | Integ |
|      |                       |                       |            |                  |                 |             |        |         |                     |                 |       |

## 2. CADASTROS (INSCRIPCIONES)

## 2.1. Empresa

Si es un distribuidor, el primer paso para registrar un nuevo cliente (integradores y gerentes) en la plataforma.

Al hacer clic en **Empresas**, puede ver las empresas ya registradas y buscar completando el nombre y CNPJ, y luego haciendo clic en **Buscar**.

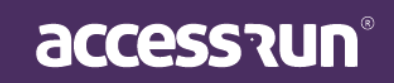

| Emp     | resas                              |         |           |                                    |                |   |          |
|---------|------------------------------------|---------|-----------|------------------------------------|----------------|---|----------|
| Adicion | ar nova empresa                    |         |           |                                    |                |   |          |
| Nome    |                                    |         | Documento |                                    |                |   |          |
|         |                                    |         |           |                                    | Q Buscar Limpa | r |          |
|         |                                    |         |           |                                    |                |   |          |
| ID      | Nome                               | Docume  | entos     | Razão Social                       |                |   | Ações    |
| 156     | Access Run                         | CNPJ:   |           | Access Run                         |                |   | <b>e</b> |
| 223775  | Delphos                            | CNPJ:   |           | Delphos                            |                |   | <b>ð</b> |
| 153     | Distribuidora Mkt                  | CNPJ:   |           | Distribuidora Mkt                  |                |   | <b>e</b> |
| 163     | Hoje Tecnologia Da Informação Ltda | CNPJ:   |           | Hoje Tecnologia Da Informação Ltda |                |   | <b>e</b> |
| 154     | Integrador Mkt                     | CNPJ: ( |           | Integrador Mkt                     |                |   | <b>e</b> |
| 226338  | Vsudeste Telecom                   | CNPJ:   |           | Valdeci                            |                |   |          |

Para registrar una nueva compañía, haga clic en Agregar nueva compañía (Adicionar nova empresa):

- Seleccione el país, ingrese el CNPJ de la compañía y haga clic en Buscar.
- Ahora, complete el registro de la empresa en la pantalla a continuación.

| Dados gerais Fu | uncionários                             |  |
|-----------------|-----------------------------------------|--|
| ados gerais     |                                         |  |
|                 | Dados gerais                            |  |
|                 | País CNPJ*                              |  |
|                 | BRASIL <b>v</b> 35.868.832/0001-09      |  |
|                 | Pazăn Social *                          |  |
|                 | Empresa Teste Padrão                    |  |
| Selecionar foto |                                         |  |
|                 | Tipo de licença *                       |  |
|                 | Padrão v                                |  |
|                 | Nome *                                  |  |
|                 | Empresa Teste Qualidade Padrão          |  |
|                 |                                         |  |
|                 | e-mail                                  |  |
|                 |                                         |  |
|                 | Área de atividade * Inscrição municipal |  |
|                 | Cursos e Educação 🔹 13232131            |  |

#### Adicionar nova empresa

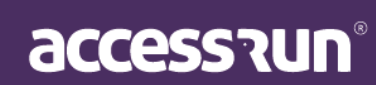

| M | JU/ | AL | M, | AN | AG | ER |
|---|-----|----|----|----|----|----|
| _ |     |    |    |    |    |    |

| 132132                                            |   |                                                                      |   |
|---------------------------------------------------|---|----------------------------------------------------------------------|---|
| Telefones *                                       |   |                                                                      |   |
|                                                   | + |                                                                      |   |
| Telefone                                          |   |                                                                      |   |
| +556235371255                                     |   |                                                                      | × |
| indereço                                          |   |                                                                      |   |
| indereço<br>'aís *                                |   | Сер                                                                  |   |
| Endereço<br>Yaís *<br>BRASIL                      | v | Cep<br>74.959-320                                                    |   |
| Endereço<br>País *<br>BRASIL<br>Estado *          | Y | Cep<br>74.959-320<br>Cidade *                                        |   |
| Endereço<br>País *<br>BRASIL<br>Istado *<br>Goiás | ¥ | Cep<br>74.959-320<br>Cidade *<br>Aparecida de Goiânia                |   |
| Endereço<br>País *<br>BRASIL<br>Estado *<br>Goiás | • | Cep<br>74.959-320<br>Cidade *<br>Aparecida de Goiânia<br>Complemento |   |

• Para finalizar, haga clic Guardar (Salvar).

CONSEJO: identificar los perfiles dentro de la plataforma será esencial para el progreso de los registros y la configuración que ofrece, por lo que antes de continuar con el siguiente paso, asegúrese de que su cliente se haya vinculado al perfil correcto: Superunidad, unidad y subunidad.

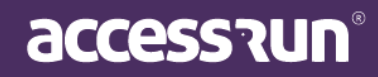

# 2.2. Conta (Cuenta)

Además de los distribuidores, los integradores y gerentes también tendrán acceso a este recurso. Para el éxito de su instalación, es esencial que la jerarquía de los puntos de acceso de sus clientes ya esté claramente definida.

Este es el momento de registrar cada uno, identificar la unidad, el gerente comercial, el integrador y el distribuidor de la plataforma. Es muy importante registrar correctamente cada uno de estos perfiles, ya que tendrán acceso a la herramienta de acuerdo con los permisos de cada perfil. Recordando que los integradores también pueden ser responsables de las cuentas si han capturado a un determinado cliente.

En esta pantalla inicial, es posible filtrar las cuentas existentes, por unidad, responsable, integrador, distribuidor y también Estado de la cuenta, si está activa, pendiente o bloqueada.

| Contas         |                                                                 |                   |
|----------------|-----------------------------------------------------------------|-------------------|
| Adicionar      |                                                                 |                   |
| Dados da Conta |                                                                 | •                 |
| Unidade        | Responsável                                                     | Integrador        |
| Distribuidor   | Status da conta * Selecione  Selecione Ativo Pendente Bloqueado | Q Buscar Q Limpar |
| Dados do ATS   |                                                                 | •                 |

2.2.1. El primer paso es informar al gerente comercial de ese cliente.

Haga clic en **Agregar (Adicionar)** para encontrarlo y luego informe al distribuidor e integrador responsable de ese cliente.

Seleccione el país, informe el número de documento, en Brasil es el CNPJ, por ejemplo. Y luego haz clic en **Buscar.** 

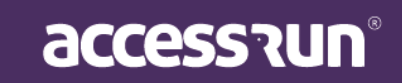

Seleccione el país, informe el número de documento, en Brasil es el CNPJ, por ejemplo. Y luego haz clic en **Buscar**.

| Dados Gerais Super U | Unidade Parceiro Responsável Usuário Admin Unidades Pontos de Acesso ATS Dados de faturamento |
|----------------------|-----------------------------------------------------------------------------------------------|
| Empresa Res          | ponsável                                                                                      |
| País                 | Documento *                                                                                   |
| Selecione            | ▼ Buscar empresa                                                                              |
|                      | Insira o número do registro da empresa para encontrá-la, se existir                           |
|                      |                                                                                               |
|                      |                                                                                               |
|                      |                                                                                               |
|                      |                                                                                               |

Complete el resto de la información sobre la Cuenta, como: nombre de la empresa, correo electrónico, foto, dirección, teléfono, entre otros.

| CNPJ "                                 |   | Nome*               |          |       |           |
|----------------------------------------|---|---------------------|----------|-------|-----------|
| 16.515.665/1895-56                     |   |                     |          |       |           |
| Razão Social*                          |   | E-mail*             |          | 64    |           |
| Ramo de atividade*                     |   | Inscrição Municipal |          | 00 px |           |
| Selecione                              |   | T                   |          |       |           |
|                                        |   |                     |          |       | Gelecione |
|                                        |   |                     |          |       |           |
| ndereço                                |   |                     |          |       | Genetione |
| ndereço                                |   | Сер                 | Estado * |       |           |
| ndereço<br>is *<br>Selecione           | Y | Сер                 | Estado * |       |           |
| ndereço<br>is *<br>Selecione           | Ţ | Cep<br>Endereço *   | Estado * | ento  |           |
| ndereço<br>is *<br>Selecione<br>lade * | Y | Cep<br>Endereço *   | Estado * | ento  |           |
| ndereço<br>is *<br>Selecione<br>lade * | V | Cep<br>Endereço *   | Estado * | ento  |           |

accession

#### 2.2.2. El segundo paso será registrar la Superunidad

Agregue nombre, tipo y ubicación. Tenga en cuenta que al colocar la ubicación automáticamente, se identificará en el mapa al costado. Aquí también puede personalizar la identidad de su cliente seleccionando un banner de su elección.

| Super Unicade Praceiro             | Responsaver Osdano Admini Onidades I |                        |
|------------------------------------|--------------------------------------|------------------------|
| Dados da Unidade                   |                                      |                        |
| Nome *                             | Tipo *                               | Localização da Unidade |
| Edifício Mkt                       | Condomínio                           | Mapa Satélite          |
| País *                             | Сер                                  |                        |
| BRASIL                             | 76.809-080                           |                        |
| Estado *                           | Cidade *                             |                        |
| Rondônia                           | Porto Velho                          |                        |
| Endereço *                         | Complemento                          |                        |
| Estrada Areia Branca, Areia Branca |                                      |                        |
| Latitude                           | Longitude                            |                        |
| -15.19681583872958                 | 127.83181313750003                   | Coople                 |
| Logradouro                         |                                      | Foto                   |
| Timezone *                         |                                      | 1. 11                  |
|                                    |                                      |                        |

#### 2.2.3. Parceiros (Socios)

En la pestaña Socios, registrará a todas las personas o empresas que tengan una relación con la Superunidad (su cliente).

CONSEJO: Para facilitar los próximos pasos, es interesante que ya registre a los administradores que utilizarán nuestras soluciones, por ejemplo, los responsables de la tecnología.

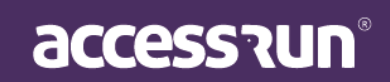

| MANUAL MANAGER |
|----------------|
|----------------|

| Parceiros                                |                    |
|------------------------------------------|--------------------|
|                                          | A                  |
| Filtrar Por.:<br>Telefone Natureza Email |                    |
| Selecione v                              |                    |
| Nome                                     |                    |
|                                          | <b>Q</b> , Filtrar |
|                                          |                    |

- En la pantalla, vea los socios ya registrados. Para agregar un nuevo socio, haga clic en Agregar (Adicionar).
- Ingrese el número de teléfono del socio;
- Tipo y número del documento;

| Dados Gerais Sur | per Unidade Parceiro | Responsável | Usuário Admin | Unidades Po | ntos de Aces | so ATS             | Dados de faturamento |
|------------------|----------------------|-------------|---------------|-------------|--------------|--------------------|----------------------|
| Parceiro         |                      |             | ті            | po          | Docu         | nento (CPF, RG, Cl | NPJ, CNH) *          |
|                  | 39-3264              |             |               | Selecione   | •            |                    |                      |
|                  |                      |             |               |             |              |                    | Q Buscar QNova Bus   |

• Ingrese otra información del socio, como: números de teléfono, detalles de registro y también una foto de identificación.

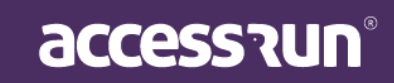

| Tipo<br>CPF - BR<br>Telefones<br>Telefone Parceiro * | Documento<br>165.154.189-15 |             | Foto         | × |
|------------------------------------------------------|-----------------------------|-------------|--------------|---|
| CPF - BR<br>Telefones<br>Telefone Parceiro *         | 165.154.189-15              |             |              | × |
| Telefones<br>Telefone Parceiro *                     |                             |             |              |   |
| Telefones<br>Telefone Parceiro *                     |                             |             |              |   |
| Telefone Parceiro *                                  |                             |             |              |   |
|                                                      |                             |             |              |   |
| Telefone                                             |                             | Login       | Preferencial |   |
| +5562959893264                                       |                             | g           |              | × |
|                                                      |                             |             |              |   |
|                                                      |                             |             |              |   |
| Gênero Estado Civi                                   |                             | Email *     |              |   |
| Selecionar v Selecion                                | ar v                        |             |              |   |
| Nome da Mãe                                          |                             | Nome do Pai |              |   |
|                                                      |                             |             |              |   |
|                                                      |                             |             |              |   |
| Fornecedor     Associad                              | 0                           |             |              |   |
| Foto                                                 |                             |             |              |   |
|                                                      |                             |             |              |   |
|                                                      |                             |             |              |   |
|                                                      |                             |             |              |   |
|                                                      |                             |             |              |   |
|                                                      |                             |             |              |   |
| Selecione                                            |                             |             |              |   |
|                                                      |                             |             |              |   |
|                                                      |                             |             |              |   |
|                                                      |                             |             |              |   |
| Salvar Cancelar                                      |                             |             |              |   |

#### 2.2.4. <u>Responsável (Responsable)</u>

Aquí solo indicaremos cuál de los socios registrados es la macro responsable de la solución. Solo se puede ingresar una persona aquí. En caso de pánico, caos o desactivación de una cuenta, le informaremos primero.

| Dados Gerais | Super Unidade | Parceiro | Responsável | Usuário Admin | Unidades | Pontos de Acesso | ATS | Dados de faturamento |
|--------------|---------------|----------|-------------|---------------|----------|------------------|-----|----------------------|
|              |               |          |             |               |          |                  |     |                      |
| Joenon       | eávol         |          |             |               |          |                  |     |                      |
| espon        | Savel         |          |             |               |          |                  |     |                      |
| Parceiro     |               |          |             |               |          |                  |     |                      |
| Cauê Edu     | ardo Duarte   |          |             |               |          |                  |     |                      |
| Odde Edd     |               |          |             |               |          |                  |     |                      |
|              |               |          |             |               |          |                  |     |                      |

#### 2.2.5. Usuario Admin

En la pestaña **Usuario Admin**, los usuarios que tendrán su primer contacto con los portales de los clientes se registrarán, es decir, el PORTAL ADMIN. Será responsable de la propagación de la información, el registro de las normas comerciales y la parametrización de nuestra plataforma.

CONSEJO: Priorice a las personas con conocimientos técnicos y que sepan cómo funcionará la solución Access.Run.

• Para agregar un nuevo usuario Administrador del portal, haga clic en Agregar (Adicionar).

|               |       |            |           |          |         | ue laturamento |
|---------------|-------|------------|-----------|----------|---------|----------------|
|               |       |            |           |          |         |                |
| Usuarios      |       |            |           |          |         | Adicio         |
| Filtrar Por:: |       |            |           |          |         |                |
| Nome          | Email | Tipo de do | cumento D | ocumento | Unidade |                |
|               |       | TODOS      | Ψ         |          | TODOS   |                |

accession

- Seleccione la unidad a la que pertenece;
- Seleccione el nombre del socio;

| Dados Gerais Super Unidade | Parceiro Responsavel Usuário Admin Unidades Pontos de Acesso ATS Dados de faturamen |
|----------------------------|-------------------------------------------------------------------------------------|
| Usuário                    |                                                                                     |
| Unidade *                  | Parceiro *                                                                          |
| Edifício Mkt               | ▼ Enzo Nathan Dos Santos ▼                                                          |
| Parceiro * *               | Login *                                                                             |
| Enzo Nathan Dos Santos     |                                                                                     |
| Perfil de Usuário *        | Senha Padrão *                                                                      |
| Selecione                  | •                                                                                   |
| Confirmar Senha Padrão *   |                                                                                     |
|                            |                                                                                     |
|                            |                                                                                     |

• Seleccione el perfil de usuario;

• Termine ingresando **el nombre de usuario y la contraseña** que el socio usará para acceder al Portal de administración;

• Haga clic en Guardar (Salvar).

2.2.6. Unidade (Unidad)

En la pestaña **Unidad**, es hora de registrar la primera Unidad que servirá como ubicación. Haga clic en Agregar y agregue los datos de la Unidad. Tenga en cuenta que en el espacio Ubicación, las Superunidades previamente registradas ya estarán disponibles.

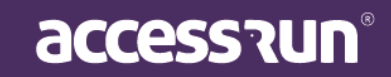

#### Nova Conta

| INC | va Conta     | đ                      |                         |               |            |               |                           |
|-----|--------------|------------------------|-------------------------|---------------|------------|---------------|---------------------------|
|     | Dados Gerais | Super Unidade Parceiro | Responsável Usuário Adr | min Unidades  | s Pontos d | le Acesso ATS | Dados de faturamento      |
|     | Unidade      | S                      |                         |               |            |               |                           |
|     | Filtrar Dor: |                        |                         |               |            |               | Adicionar                 |
|     | Nome         |                        | Proprietário            |               | Tipo       | <b>b</b>      |                           |
|     |              |                        |                         |               | S          | Selecione     | Ŧ                         |
|     |              |                        |                         |               |            |               | <b>Q Filtrar</b> Z Limpar |
|     | Id           | Nome                   | Proprietário            | Comum/alugada | Тіро       | Endereço      | Ações                     |
|     | 50321        | Sala De Reunião        | Cauê Eduardo Duarte     | Comum         | Sala       |               | <b>a</b>                  |

Este es el principal punto de atención. Como se indicó anteriormente, el proceso jerárquico se estructurará aquí. Mire nuevamente el ejemplo que acabamos de estudiar.

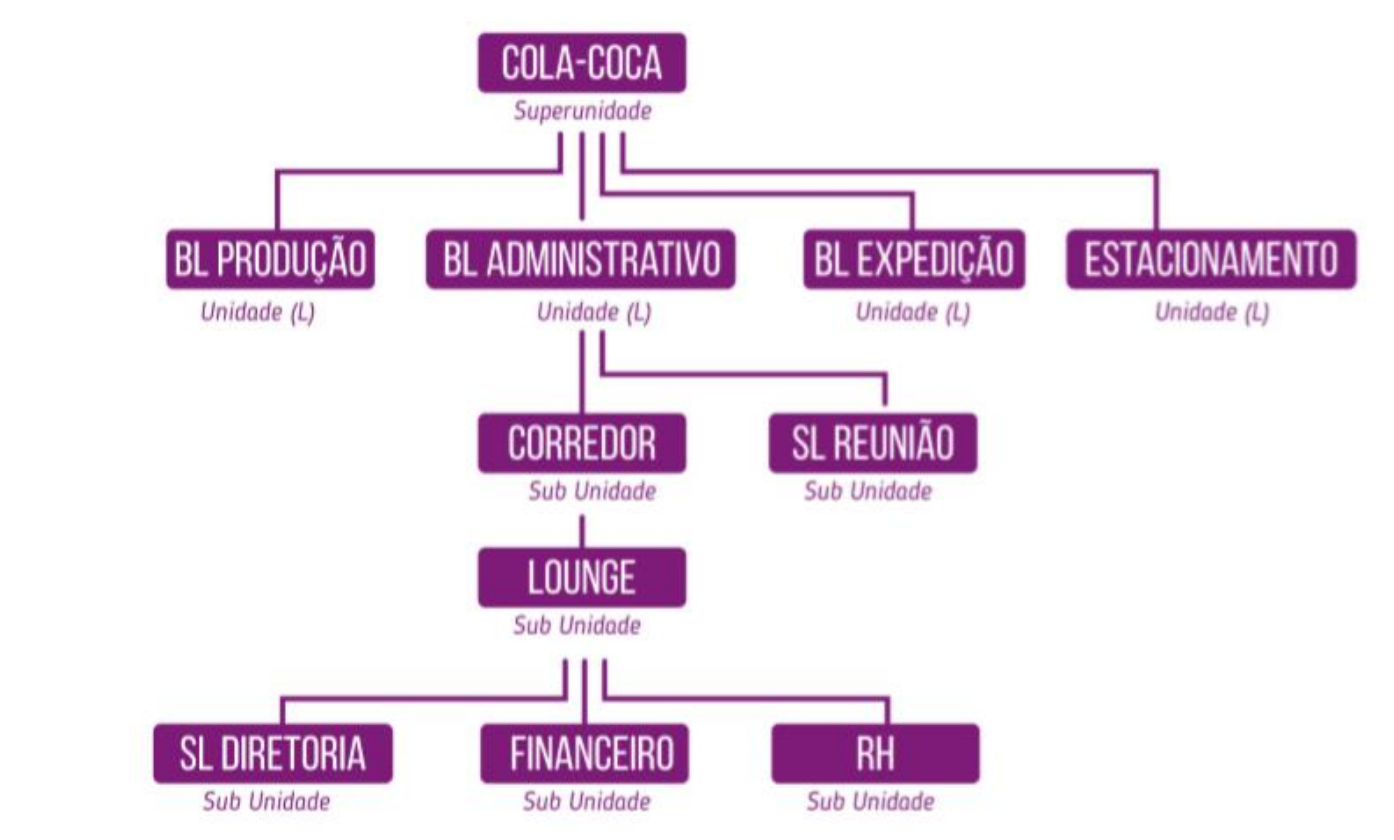

Para registrar una nueva unidad, haga clic en Agregar (Adicionar);

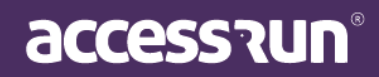

| Dados Gerais Super Unida | de Parceiro Responsável     | Usuário Admin | Unidades           | Pontos de Acesso   | ATS | Dados de faturamento |                        |  |
|--------------------------|-----------------------------|---------------|--------------------|--------------------|-----|----------------------|------------------------|--|
| Dadas da Unidas          |                             |               |                    |                    |     |                      |                        |  |
| Localização *            |                             | Nome *        |                    |                    |     |                      | Tipo *                 |  |
|                          |                             | ✓ Espa        | ço De Convivênc    | ia                 |     |                      | Sala                   |  |
| Logradouro               |                             | Pronrie       | tario (Parceiro) * |                    |     |                      |                        |  |
|                          |                             | Cau           | ê Eduardo Duarte   | 9                  |     | ~                    |                        |  |
|                          |                             |               |                    |                    |     |                      |                        |  |
|                          |                             |               | L                  | atitude            |     | Longitude            |                        |  |
| Localização              | Limitar acessos compartilha | los           |                    | -15.19681583872958 |     | 127.8318131375       | 0003                   |  |
| Descrição                |                             |               |                    |                    |     |                      | Localização da Unidade |  |
|                          |                             |               |                    |                    |     |                      | Mapa Satélite          |  |
|                          |                             |               |                    |                    |     |                      |                        |  |
|                          |                             |               |                    |                    |     |                      |                        |  |
|                          |                             |               |                    |                    |     |                      |                        |  |
|                          |                             |               |                    |                    |     |                      |                        |  |
|                          |                             |               |                    |                    |     |                      |                        |  |
|                          |                             |               |                    |                    |     |                      |                        |  |

- Salvar Cancelar
- Seleccione la ubicación (Localização);
- Complete con un nombre, tipo y, seleccione el socio (parceiro) que posee la nueva unidad;
- Marque la bandera "Ubicación" ("**Localização")** si desea que esta unidad también sea reconocida por la plataforma como una Ubicación.
- Marque la marca "Limitar el acceso compartido" para limitar la cantidad de
- Acceso compartido que se puede enviar a esa unidad.
- La inclusión de la geolocalización se cargará automáticamente con la geolocalización de la Unidad Superior en cuestión y se puede cambiar haciendo clic en el pin y arrastrándolo a la ubicación preferida. Los campos de latitud y longitud se cargan automáticamente, según la ubicación del pin.
- Utilice las herramientas + y para acercar y alejar respectivamente, además de hacer clic en el mapa y arrastrarlo para moverlo.

Nota: Esta configuración permitirá que el check-in se ponga a disposición del usuario de la App que realizó la reserva, cuando se encuentre físicamente en la ubicación en cuestión. Es importante recordar que existe una falla en la precisión exacta de la ubicación, que varía de un dispositivo a otro, cuando se usa la geolocalización del teléfono celular.

- Complete una descripción. Este paso es opcional.
- Finalice haciendo clic en Guardar (Salvar).

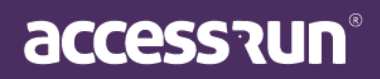

#### 2.2.7. Puntos de acceso

Punto de acceso es el nombre dado a la ubicación que recibirá el equipo de reconocimiento (ATS).

|                          | Unidade<br>Edifício Mkt            | Tipo                                                                                                    |                                                                                                    |                                                                                                    | Adi                                                                                                    |  |
|--------------------------|------------------------------------|----------------------------------------------------------------------------------------------------|----------------------------------------------------------------------------------------------------|----------------------------------------------------------------------------------------------------|----------------------------------------------------------------------------------------------------|--|
|                          | Unidade<br>Edifício Mkt            | Tipo                                                                                                    |                                                                                                    |                                                                                                    | Acões                                                                                                    |  |
|                          | Unidade<br>Edifício Mkt            | Tipo                                                                                                    |                                                                                                    |                                                                                                    | Acões                                                                                                    |  |
|                          | Edifício Mkt Catracas (Integração) |                                                                                                    |                                                                                                    |                                                                                                    |                                                                                                    |  |
|                          |                                    |                                                                                                    | graçao)                                                                                                    |                                                                                                    |                                                                                                    |  |
|                          | Cofre                              | Porta Interna                                                                                                    |                                                                                                    |                                                                                                    |                                                                                                    |  |
| ado                      | Almoxarifado                       | Porta Interna                                                                                                    |                                                                                                    |                                                                                                    |                                                                                                    |  |
|                          | Sala Produção                      | Porta Interna                                                                                                    |                                                                                                    |                                                                                                    |                                                                                                    |  |
|                          | Edifício Mkt                       | Porta Interna                                                                                                    |                                                                                                    |                                                                                                    | L 🖬 🔟                                                                                                    |  |
| Unidade Parceiro Respon: | sável Usuário Admin Unidade        | s Pontos                                                                                                    | de Acesso ATS                                                                                                    | Dados de fatur                                                                                                    | ramento                                                                                                    |  |
| vo ponto de aces         | SO                                 |                                                                                                    |                                                                                                    |                                                                                                    |                                                                                                    |  |
| Un                       | iidade *                           |                                                                                                    | Tipo *                                                                                                    |                                                                                                    |                                                                                                    |  |
|                          | Selecione                          | *                                                                                                    | Selecione                                                                                                    |                                                                                                    | •                                                                                                    |  |
|                          |                                    |                                                                                                    |                                                                                                    |                                                                                                    |                                                                                                    |  |
|                          |                                    |                                                                                                    |                                                                                                    |                                                                                                    |                                                                                                    |  |
|                          |                                    |                                                                                                    |                                                                                                    |                                                                                                    |                                                                                                    |  |
|                          | Unidade Parceiro Respon            | Sala Produção<br>Edifício Mkt<br>Unidade Parceiro Responsável Usuário Admin Unidade<br>Vo ponto de accesso<br>Unidade *<br>Selecione | audo       Parinovalinado       Porta Interna         Sala Produção       Porta Interna         Edifício Mkt       Porta Interna         nuevo punto de accesso, haga clic en Agregar         'Unidade       Parceiro         Responsável       Usuário Admin         Unidade*         Unidade       Selecione | audo       parindumedo       prote interne         Sala Produção       Porta Interne         Edifício Mit       Porta Interne         nuevo punto de accesso, haga clic en Agregar (Adicionar)         'Unidade       Pontos de Acesso         'Unidade *       Tipo *         Selecione       Yelecione | audo       Parintada Indoo       Porta Interna         Sala Produção       Porta Interna         Edifício Mit       Porta Interna |  |

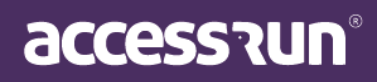

- Seleccione el t**ipo** de punto de acceso, ya sea una puerta interna, un conserje del vehículo, un torniquete, un tótem.
- Ingrese una descripción;
- Finalice haciendo clic en Guardar (Salvar).

#### 2.2.8. <u>ATS</u>

Estamos terminando la fase de implementación, ahora todo lo que necesita hacer es vincular su equipo a las ubicaciones deseadas. Primero, separe el equipo que va a instalar y descubra la serie correspondiente.

• Para comenzar, haga clic en Agregar (Adicionar);

| *           | Q Usado no AR.CHECK |            |
|-------------|---------------------|------------|
| ados do ATS |                     |            |
| Serial *    | Status *            | Modelo *   |
| Gateway *   | Ib .                | Porta      |
| TRELAY      | TREAD               | TIMEOUT    |
| Network     | SSID                | Senha      |
| RSSI Str01  | RSSI Str02          | Ref sensor |
|             |                     |            |

• Ingrese el número de serie del equipo;

• La marca "Usado en AR.Check" debe verificarse si esta es la configuración de un ATS móvil, que registrará el acceso a través de la aplicación AR.Check. (Aclaramos mejor este punto en el tema "Atención" a continuación).

- Ingrese otros datos técnicos del equipo, tales como:
  - Gateway de conexión;
  - o la IP que estará disponible para ese equipo;
  - Puerta (mantener 80);
  - o Trelay (tiempo que el relé permanecerá abierto, registrado en milisegundos);

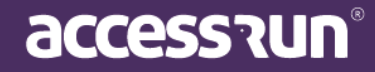

- Tread: tiempo durante el cual la tarjeta realizará un nuevo reconocimiento. Ej: cuánto tiempo después de reconocer a alguien estará disponible para ser utilizada nuevamente (esta vez también se registrará en milisegundos)
- Time out: sugerimos dejar el tiempo predeterminado de 200 ms; esto significa que si solicitamos un acuse de recibo y no recibimos una respuesta dentro de los 200 ms, enviaremos una nueva solicitud.
- Network: tipo de comunicación que la tarjeta realizará con Internet;
   Si es WIFI, en SSID se debe colocar el nombre de la red y la contraseña respectiva para comunicarse con Internet wifi.
- Verifique las banderas si:
- o Puede actualizar (Pode atualizar): permiso para actualizar ATS.
- o Tiene campaña (Possui campanhia): para habilitar sonidos ATS

#### • En RSSI Str01 / RSSI Str02:

Aquí informaremos la sensibilidad para el reconocimiento de teléfonos inteligentes: cuanto menor sea el número (tenga en cuenta que es negativo), más sensible se volverá la tarjeta. Esto significa que reconocerá un teléfono celular más o menos distante del equipo. Creemos que -65 es un buen indicador de funcionamiento.

Luego ingrese:

| Unidade *     | Ponto de acesso * | Equipamento de acesso * |
|---------------|-------------------|-------------------------|
| Selecione     | ✓ Selecione       | ~                       |
| Modo de uso * | Url de callback   |                         |
| Coloring of   |                   |                         |

- Unidad que quiere vincularte;
- Punto de acceso correspondiente a esa unidad;
- Dar un nombre descriptivo en ACCESO AL EQUIPO;

#### • Tipo de uso:

- o ENTRADA: registro de movimientos de entrada;
- o SALIDA: Graba movimientos salientes;
- o INPUT / OUTPUT: registrará la apertura del equipo sin especificar el tipo de movimiento;
- o SALIDA RETORNABLE: registrará la salida en el caso de tarjetas retornables.

• URL de callback: este campo no es obligatorio y solo debe usarse en los casos en que la cuenta va a usar un servicio que se integra con la API Access.Run. La URL debe ser "Https".

• Haga clic en Guardar (Salvar) para finalizar.

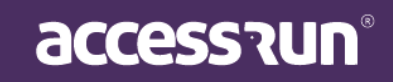

#### → Acerca del indicador "Usado en AR.Check":

ATENCIÓN \*: además de tener un ATS físico, puede configurar un ATS virtual. Esta funcionalidad es posible a través de Ar.Check, la aplicación de doble verificación de Access.Run.

Generalmente utilizado por porteros o asistentes, su función principal es verificar el acceso acercando el teléfono inteligente del asistente al de la persona que realizará el acceso.

Con Ar.Check también es posible verificar listas de invitados, adjuntar imágenes y documentos, todo con seguridad y practicidad.

Sin embargo, además de todas estas funciones, Ar.Check también puede convertirse en un ATS virtual. En caso de mal funcionamiento de torniquetes o eventos especiales. Para activar esta función, simplemente:

- a. Los. En la pestaña ATS del menú Cuenta (Conta), en cualquier ATS que ya esté instalado, marque la casilla "Usado en AR.CHECK", como en la imagen a continuación. Por lo tanto, si el torniquete o la puerta están defectuosos, Ar.Check lo reemplazará, convirtiéndose en un ATS virtual
- b. También es posible configurar Ar.Check como un ATS virtual sin la necesidad de un ATS físico correspondiente. Para hacer esto, en la pestaña ATS del menú Cuenta (Conta), haga clic en Agregar (Adicionar), marque la casilla "Usado en AR.CHECK". Hecho esto, solo seleccione, en esta misma pestaña a continuación, en Modo de uso, si el ATS estará dentro o fuera.

CONSEJO: para que Ar.Check funcione como ATS virtual, debe registrarlo dos veces: como ATS de entrada (IN) y salida (OUT). Por lo tanto, para hacer que Ar.Check sea un ATS virtual, regístralo dos veces en la pestaña ATS, una con la ENTRADA y la otra SALIDA, como en la imagen a continuación:

| 1317 |  |  | Entrada | Edifício Mkt | Ar.Check | Ar.Check Entrada | ๔%∎ |
|------|--|--|---------|--------------|----------|------------------|-----|
| 1318 |  |  | Saída   | Edifício Mkt | Ar.Check | Ar.check Saída   | ◪▧◨ |

## 2.2.9. Datos de facturación (Dados de Faturamento)

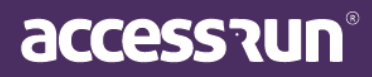

Pestaña para información de facturación con respecto a la cuenta.

ATENCIÓN: Esta pestaña debe completarse con la información de una persona, organización o empresa que será responsable de la facturación / pago. Por lo tanto, si es necesario abordar este problema, será allí donde el equipo de Access.Run recurrirá para recopilar los datos y ponerse en contacto. Por lo tanto, es muy importante que estos datos estén siempre actualizados.

- Ingrese el nombre, país, tipo y número de documento para facturar la cuenta.
- Haga clic en Guardar (Salvar).

| Dados Gerais Super Unio | dade Parceiro | Responsável | Usuário Admin | Unidades | Pontos de Acesso | ATS | Dados de faturamento |
|-------------------------|---------------|-------------|---------------|----------|------------------|-----|----------------------|
| Dados de fatu           | ramento       |             |               |          |                  |     |                      |
| Nome *                  |               |             |               |          |                  |     |                      |
|                         |               |             |               |          |                  |     |                      |
| País *                  | Tipo *        | Documer     | nto *         |          |                  |     |                      |
| Selecione 🔻             | Selecione     | •           |               |          |                  |     |                      |
|                         |               |             |               |          |                  |     |                      |
|                         |               |             |               |          |                  |     |                      |

## 2.3. ATS

En este menú, puede ver con más detalle el estado del ATS instalado, y también corregir cualquier configuración de ellos, haciendo clic en el icono de edición.

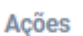

accession

• Al hacer clic en Editar, puede ver los datos del ATS elegido:

| MANUAL MANAGER |
|----------------|
|----------------|

| Dados do ATS     Ciclo de Vida                                                                                                    | Dados do ATS     Ciclo de Vida                                                                                                    |
|----------------------------------------------------------------------------------------------------|----------------------------------------------------------------------------------------------------|
| Dados do ATS           Serial         MAC         Firmware           ba531f13-15e4-4134-8df8-7dfaa22b971e         3C:71:8F:43:53:F1         0.3.5           Útimo acesso         Status         Gateway           2020-05-02 11:08         ENABLE         192.168.15.1           IP         Modelo         Porta  | Dados do ATS     MAC     Firmware       ba531f13-15e4.4134-8df8-7dfaa22b971e     3C:71:BF:43:53:F1     0.3.5       Útimo acesso     Status     Gateway       2020-05-02 11:08     ENABLE     192:168.15.11       IP     Modelo     Porta       192.168.15.199     MDL01     80       TRELAY     TREAD     TIMEOUT                                                                                |
| Dados do ATS           Serial         MAC         Firmware           ba531f13-15e4-4134-8df8-7dfaa22b971e         3C:71:8F:43:53:F1         0.3.5           Útlimo acesso         Status         Gateway           2020-05-02 11:08         ENABLE         192:168:15.1           IP         Modelo         Porta | Dados do ATS         MAC         Firmware           ba531f13-15e4-4134-8df8-7dfaa22b971e         3C:71:8F:43:53:F1         0.3.5           Útimo acesso         Status         Gateway           2020-05-02 11:08         ENABLE         192:168.15.1           IP         Modelo         Porta           192:168.15.199         MDL01         80           TRELAY         TREAD         TIMEOUT |
| Serial         MAC         Firmware           ba531f13-15e4-4134-8df8-7dfaa22b971e         3C:71:BF:43:53:F1         0.3.5           Úttimo acesso         Status         Gateway           2020-05-02 11:08         ENABLE         192.168.15.1           IP         Modelo         Porta                        | Serial         MAC         Firmware           ba531f13-15e4-4134-8df8-7dfaa22b971e         3C.71:BF:43:53:F1         0.3.5           Úttimo acesso         Status         Gateway           2020-05-02 11:08         ENABLE         192.168.15.1           IP         Modelo         Porta           192.168.15.199         MDL01         80           TRELAY         TIMEOUT         TIMEOUT    |
| ba531f13-15e4-4134-8df8-7dfaa22b971e         3C:71:BF:43:53:F1         0.3.5           Último accesso         Status         Gateway           2020-05-02 11:08         ENABLE         192.168.15.1           IP         Modelo         Porta                                                                     | ba531f13-15e4-4134-8df8-7dfaa22b971e         3C:71:BF:43:53:F1         0.3.5           Último accesso         Status         Gateway           2020-05-02 11:08         ENABLE         192.168.15.1           IP         Modelo         Porta           192.168.15.199         MDL01         80           TRELAY         TREAD         TIMEOUT                                                   |
| Útimo acesso         Status         Gateway           2020-05-02 11:08         ENABLE         192.168.15.1           IP         Modelo         Porta                                                                                                    | Último acesso     Status     Gateway       2020-05-02 11:08     ENABLE     192.168.15.1       IP     Modelo     Porta       192.168.15.199     MDL01     80       TRELAY     TREAD     TIMEOUT                                                                                                    |
| 2020-05-02 11:08         ENABLE         192.168.15.1           IP         Modelo         Porta                                                                                                    | 2020-05-02 11:08         ENABLE         192.168.15.1           IP         Modelo         Porta           192.168.15.199         MDL01         80           TRELAY         TREAD         TIMEOUT                                                                                                    |
| IP Modelo Porta                                                                                                    | IP         Modelo         Porta           192.168.15.199         MDL01         80           TRELAY         TREAD         TIMEOUT                                                                                                    |
|                                                                                                    | 192.168.15.199     MDL01     80       TRELAY     TREAD     TIMEOUT                                                                                                    |
| 192.168.15.199 MDL01 <b>v</b> 80                                                                                                    | TRELAY TREAD TIMEOUT                                                                                                    |
| TRELAY TREAD TIMEOUT                                                                                                    |                                                                                                    |
|                                                                                                    | 1000 200                                                                                                    |
| 1000 200                                                                                                    | Network RSSI Str01 RSSI Str02                                                                                                    |
| 1000         200           Network         RSSI Str01         RSSI Str02                                                                                                    | FTH .55 .55                                                                                                    |
| 192.168.15.199         MDL01         80           TRELAY         TREAD         TIMEOUT                                                                                                    | 1000 200                                                                                                    |
|                                                                                                    | 1000 200                                                                                                    |
|                                                                                                    | 1000 200                                                                                                    |
| 1000 200                                                                                                    | Network RSSI Str01 RSSI Str02                                                                                                    |
|                                                                                                    | 1000         200           Network         RSSI Str01         RSSI str02                                                                                                    |

- En **Datos de configuración (Dados de Configuração)**, debe informar al destino del ATS, seleccionando la configuración disponible.
- El siguiente paso será **activar** o **desactivar** ATS arrastrando el botón a la izquierda de la pantalla.

ATENCIÓN: es necesario completar el motivo / escenario por el cual se está activando o desactivando ATS. Este es un campo obligatorio.

| Luis Testale Association                                | E Oranizza                             | Partia Estama |
|---------------------------------------------------------|----------------------------------------|---------------|
|                                                         | E Serviços                             | Ponao Externo |
| Equipamento de acesso                                   |                                        | Modo de Uso   |
| Entrada Principal                                       |                                        | Entrada       |
| Dados Configuração                                      | Configuração*                          |               |
| Dados Configuração                                      | Configuração*                          |               |
| Dados Configuração                                      | Configuração*<br>PROD- Suporte NTAG21> |               |
| Dados Configuração<br>Estado da Ats<br>ATIVO<br>Motivo* | Configuração*<br>PROD- Suporte NTAG21> |               |
| Dados Configuração<br>Estado da Ats<br>ATIVO<br>Motivo* | Configuração*<br>PROD- Suporte NTAG21> |               |
| Dados Configuração<br>Estado da Ats<br>ATIVO<br>Motivo* | Configuração*<br>PROD- Suporte NTAG215 |               |

- Haga clic en Guardar (Salvar).
- 2.4. Usuários

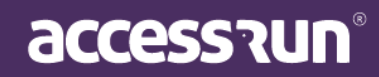

En este menú, es posible registrar un nuevo usuario de Portal Manager. Por lo tanto, esa persona ya debe haberse registrado en la plataforma como Partner.

En la pantalla de inicio, vea una lista de socios ya registrados como usuarios de Portal Manager. Es posible editar o eliminar usuarios Manager haciendo clic en los iconos en el lado izquierdo.

| Adici | onar novo u | suário |                          |            |       |
|-------|-------------|--------|--------------------------|------------|-------|
| lome  |             | Docume | nto (CPF, RG, CNPJ, CNH) |            |       |
| ID    | Foto        | Nome   | Email                    | Documentos | Ações |
|       | 100         |        |                          |            |       |

 Para agregar un nuevo usuario manager, haga clic en Agregar nuevo usuario (Adicionar novo usuário);

| Adicionar novo usi        | Jario       |  |
|---------------------------|-------------|--|
| elefone *                 |             |  |
| <ul> <li>▼ +55</li> </ul> | Q Pesquisar |  |

- Ingrese el número de teléfono del socio;
- La plataforma identificará el registro del socio.
- En la pestaña Datos personales (Dados pessoais), actualice la información si es necesario;

ATENCIÓN: Es muy importante completar correctamente el campo "Empresa", ya que es este campo el que establecerá el vínculo entre el usuario y la empresa que representa al acceder al portal. Este campo también definirá su perfil para el usuario.

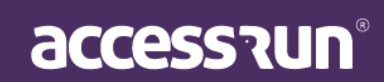

| Dados pessoais Dados | de acesso                             |                   |
|----------------------|---------------------------------------|-------------------|
| Dados pessoa         | ais                                   |                   |
|                      | Nome *                                |                   |
|                      | Aline da Silva                        |                   |
| 126                  |                                       | 0                 |
| 1 CON                | 14/07/1991 × #                        | Feminino          |
|                      | · · · · · · · · · · · · · · · · · · · | •                 |
|                      | Profissão                             | Grau de instrução |
| Selecionar           |                                       | Selecione         |
|                      | E-mail *                              | Empresa *         |
|                      | alinesousilva@gmail.com               |                   |
|                      |                                       |                   |
|                      | Pais * Tipo * Documento *             | Foto              |

- En la pestaña **Datos de acceso (Dados de Acesso)**, defina el nombre de usuario y la contraseña que usará el usuario para acceder a la plataforma.
- Luego, simplemente seleccione el perfil de permisos que tendrá este usuario, si será Administrador, Integrador o Distribuidor.

| Adicionar novo usuário                             |           |
|----------------------------------------------------|-----------|
| Dados pessoais Dados de acesso                     |           |
| Dados de acesso                                    |           |
| Login *                                            | Senha *   |
| lorrayneagomes                                     |           |
| Perfis de Accesso                                  |           |
| Perfil de acesso *                                 |           |
| · · · · · · · · · · · · · · · · · · ·              | Adicionar |
| Perfil de acesso                                   | Ações     |
| Admin full                                         | ŵ         |
| Salvar Cancelar                                    |           |
| a finalizar, haga clic en <b>Guardar (Salvar).</b> |           |

accession

## 2.5. Tipos de Puntos de Acceso

En este menú, puede ver y buscar los tipos de acceso que existen en la plataforma.

| Nome | Q Buscar                      |           |       |
|------|-------------------------------|-----------|-------|
| ID   | Nome                          | Descrição | Ações |
| 1    | Portaria Pedestre             | Portaria  |       |
| 2    | Portaria Veiculo              | Portaria  |       |
| 3    | Porta Interna                 |           |       |
| 4    | Catracas (Integração)         |           |       |
| 5    | Totens de acesso (Integração) |           |       |
|      |                               |           |       |

## 2.6. Cambiar contraseña (Alterar senha)

En esta pantalla, puede cambiar su contraseña para acceder al Portal Manager.

Por lo tanto, es necesario informar la contraseña actual, la nueva contraseña y la confirmación de la nueva contraseña.

La nueva contraseña debe contener al menos:

- Seis o más caracteres.
- Una o más letras mayúsculas.
- Una o más letras minúsculas.
- Uno o más dígitos numéricos.

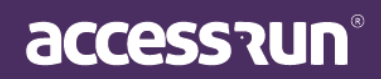

| Login           | Senha Atual *          | Alteração de Senha                                                                           |
|-----------------|------------------------|----------------------------------------------------------------------------------------------|
| cauetesteduarte |                        |                                                                                              |
|                 |                        | de login.                                                                                    |
| Nova Senha *    | Confirmar Nova Senha * | Para tanto é necessário informar a senha atual, a nova senha e<br>confirmação da nova senha. |
|                 |                        | A nova senha deve conter pelo menos:                                                         |

# REVISIÓN

Repasemos lo aprendido al analizar un condominio residencial.

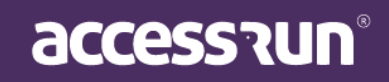

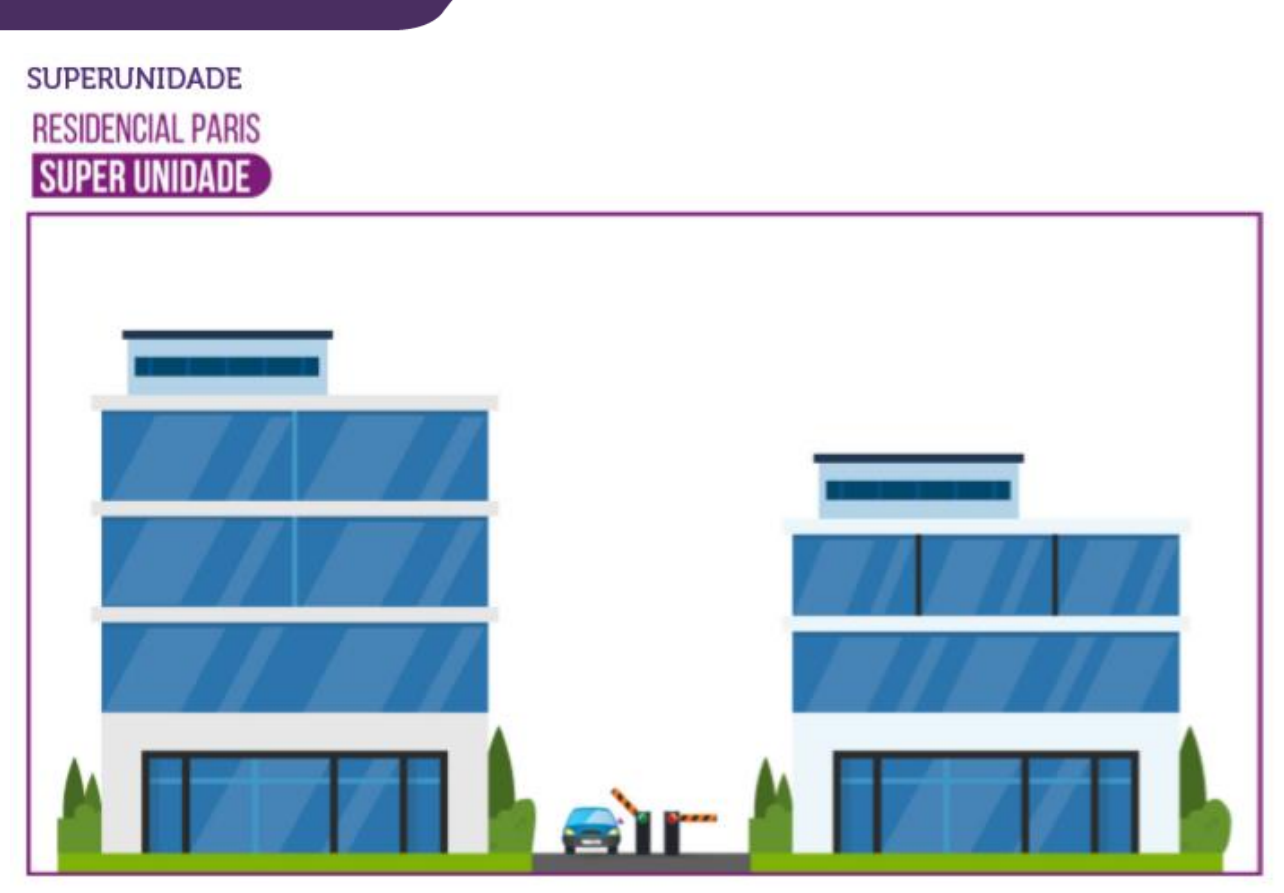

UNIDADE LOCAL RESIDENCIAL PARIS SUPER UNIDADE

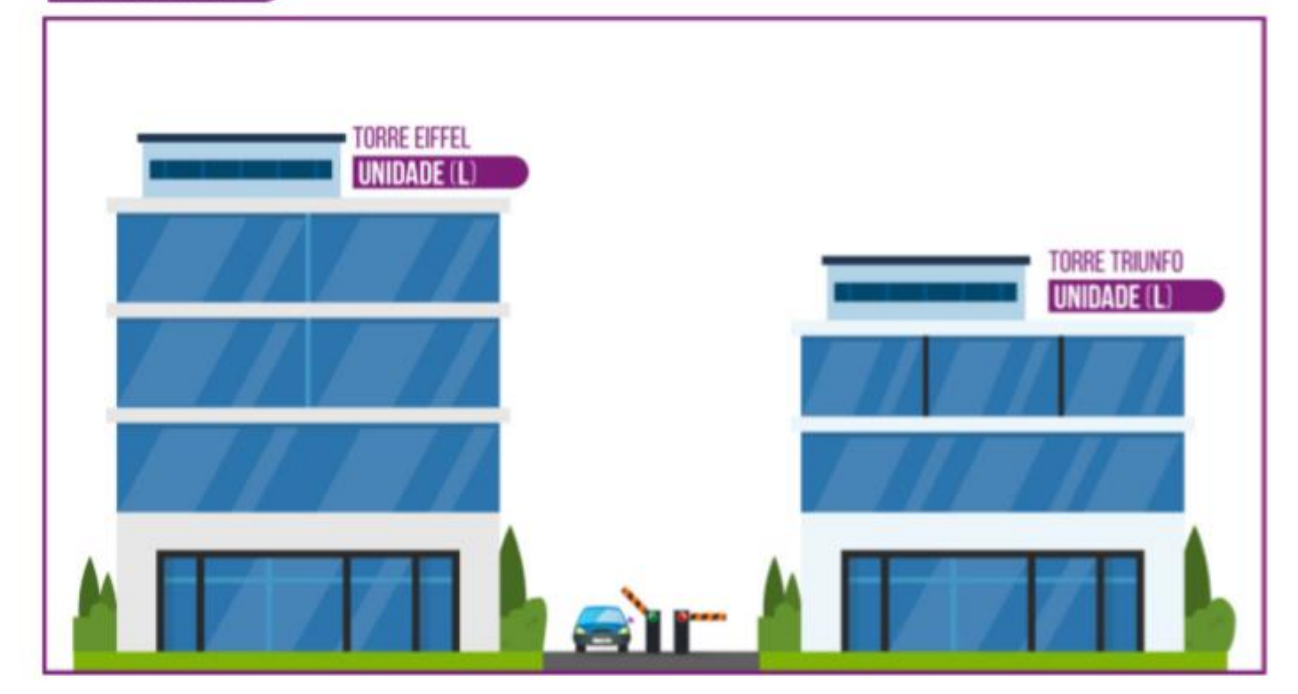

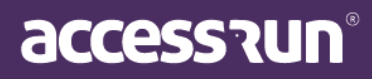

#### SUBUNIDADE

RESIDENCIAL PARIS

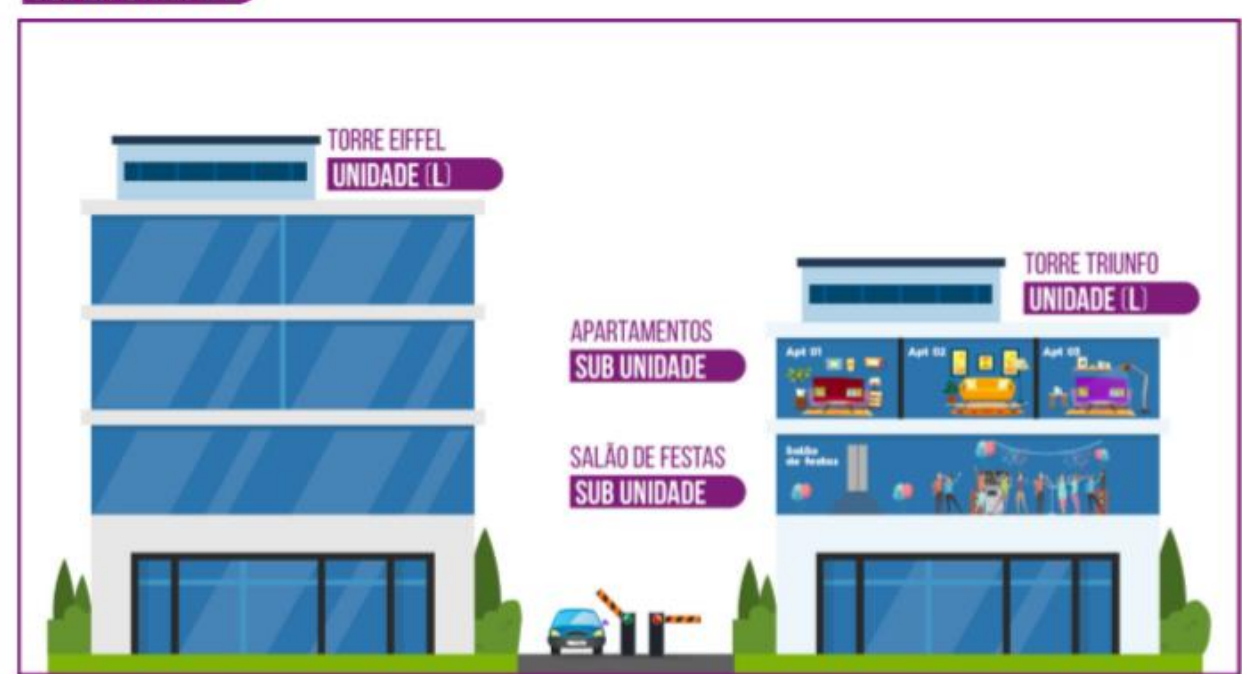

#### PONTO DE ACESSO

RESIDENCIAL PARIS

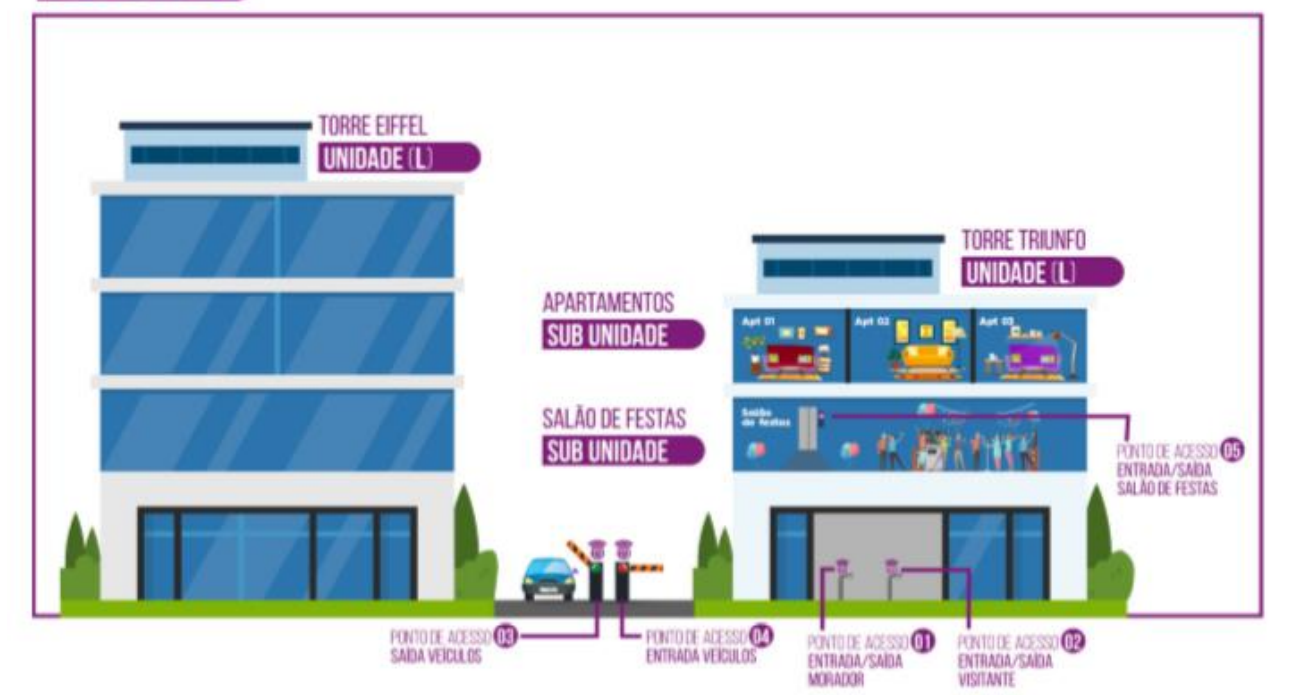

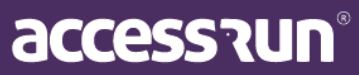

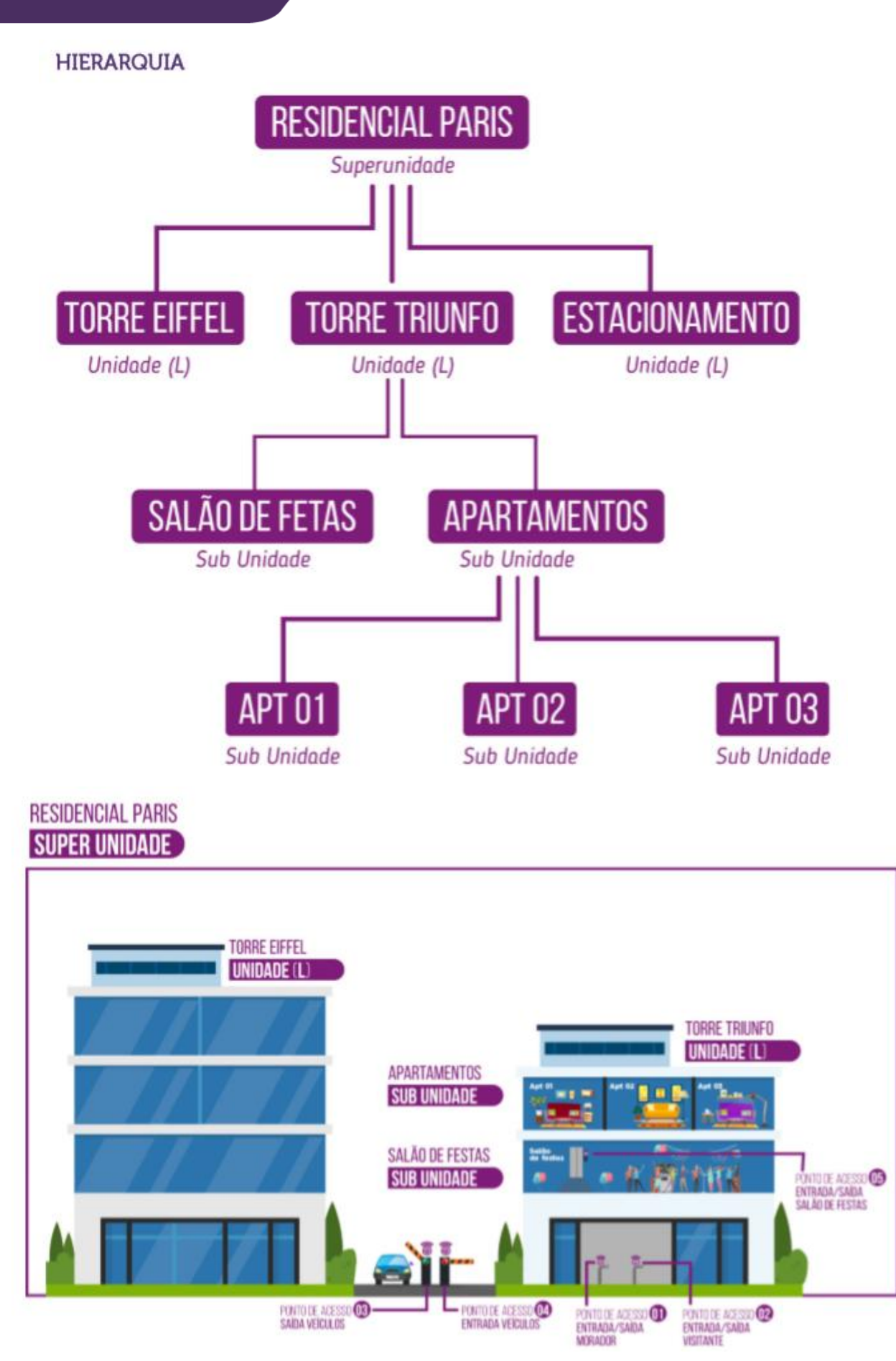

accession

# ¡FELICIDADES!!

Si siguió todos los pasos de este manual, acaba de configurar y registrar un nuevo cliente y ATS en la plataforma Access.Run.

Su trabajo es extremadamente importante para modificar, facilitar y mejorar el acceso de las personas, así que siempre tenga en cuenta los detalles de esta etapa inicial.

Es esencial para evitar futuros trastornos.

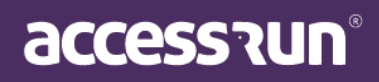